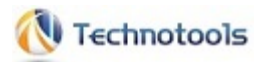

# オペレートナビTT3

# 標準セットファイル 簡易ガイド <第 3.0版>

目次

- ・このマニュアルについて
- ・セットファイルを選択する
- · A. 1スイッチスキャン
- ・B. 1スイッチスキャン(設定付き)
- ・C. 1スイッチスキャン(画面スキャン付き)
- ・D. 1スイッチスキャン(簡易版)
- ・E. 1スイッチスキャン手動
- ·F.1スイッチ50音入力
- ・G. 1スイッチピクチャ
- ・H. 2スイッチスキャン
- ・I. 2スイッチスキャン手動
- ・J. 5スイッチスキャン手動
- ·K. 5スイッチスキャン手動(画面スキャン付き)
- ・L. テンキー操作
- ・ユーザーキーボードー覧(※デスクトップUIのみ)
  - ∘ かな(/M/T)
  - ∘かな小(/M/T)
  - ◎ 英数(/M/T)
  - 。英数大(/M/T)
  - ∘記号(/M/T)
  - 。文字列選択(/M/T)
  - Win(/M/T)
  - ∘ ダイアログ(/M/T)
  - エクスプローラー(/M/T)
  - IE(/M/T)
  - Liveメール(/M/T)(※2-参照用キーボード)
  - ∘ Win10メール(/M/T)
  - MediaPlayer(/M/T)
  - 。電卓(/M/T)
  - ∘ マウス(/M)
  - かなH(簡易版)
  - 。英数H(簡易版)
  - 。英数大H(簡易版)
  - 。記号H(簡易版)
  - ∘ IE(簡易版)

- Liveメール(簡易版)(※2-参照用キーボード)
- 。Win10メール(簡易版)
- 。生活
- 。挨拶
- 。紹介
- 。50かな
- 。50カナ
- 。50かな2
- 。50カナ2
- 。 かぞく
- しゃしん
- 。ずけい
- どうぶつ
- オペレートナビ設定
- 。スイッチ機能設定
- キーボード編集
- キートップ設定
- 操作列設定
- 。複合操作列編集
- 。キー操作編集
- 。マウス操作編集
- 。キーボードグループ編集
- ・システムキーボード一覧 (※デスクトップUIのみ)
  - オペナビメニュー
  - 。キーボード切替(KB切替)
  - 。カレントウィンドウ操作
  - 。オペナビウィンドウ操作
  - アプリケーション起動(AP起動)
  - アプリケーション切替(AP切替)
  - <sup>。</sup>機能切替
  - 。設定変更
  - 。Windows終了
- ・システムキーボード一覧 (※モダンUIのみ)

。モダンキーボード

(※2-ご注意)オペレートナビTT3には、参照用キーボードとして、Windows Liveメール用の ユーザーキーボードが収録されていますが、Windows10ではWindows Liveメールはサポートされていませんので、Windows Liveメールでのご利用は動作保証外となります。あらかじめご了承ください。

## このマニュアルについて

本書では、あらかじめ設定が用意されている"標準セットファイル"について簡単な説明をしていま す。オペレートナビの詳細な操作方法については『操作ガイド』でも説明していますので、合わせて 参照ください。

(メモ)

オペレートナビEX(Ver3.0)より設定方法が大きく変わりました。オペレートナビEX(Ver2.1)以前の バージョンからオペレートナビTT3をお使いになる場合は、設定ガイドなどを今一度熟読されること をお勧めします。

#### ご注意

- 1. マニュアルの内容の一部または全部を無断転載することは禁じられています。
- 2. マニュアルの内容に関しては将来予告なしに変更することがあります。
- 3. マニュアルの内容については万全を期して作成いたしましたが、万一ご不審な点や誤り、記 載漏れなどお気づきのことがありましたら、当社へご連絡ください。
- 4. 当社では、本製品の運用を理由とする損失、逸失利益等の請求につきましては、3.項にか かわらずいかなる責任も負いかねますので、予めご了承ください。
- 5. Windows Liveメールのご利用について

<u>ご注意</u>オペレートナビTT3には、参照用として、Windows Liveメール用のユーザーキー ボードが収録されていますが、Windows10ではWindows Liveメールはサポートされてい ませんので、Windows Liveメールでのご利用は動作保証外となります。あらかじめご了 承ください。

### 商標について

- ・Windows、Microsoft は米国 Microsoft Corporationの米国およびその他の国における登録 商標または商標です。
- ・その他、本マニュアルに記載されている会社名、商品名は、各社の登録商標または商標です。

## セットファイルを選択する

## セットファイル とは

オペレートナビはご利用の環境にあわせて、スイッチの数やスキャン方法、キーボードの大きさや 色、音声、マウスポインタの移動速度などを細かく設定できるようになっています。これらの設定値 を一つにまとめたものが「セットファイル」です。

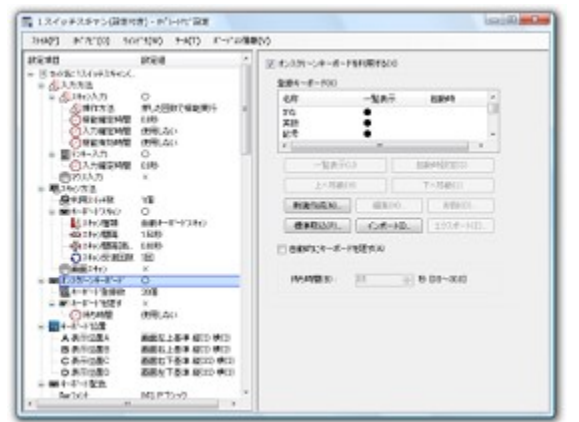

▲「オペレートナビ設定」を起動すると、セットファイルの設定値が表示されます。

## 標準セットファイル一覧

セットファイルは自分で一から作ることもできますが、あらかじめ用意されているものからご利用形 態に近いものを選び、スキャン速度や操作方法、機能の有効化など調整設定していくこともできま す。

オペレートナビでは、以下の12種類の標準セットファイルを用意しています。

|   | 標準セットファイル名          | 備考(『1スイッチスキャン』との違い) |
|---|---------------------|---------------------|
| A | 1スイッチスキャン           |                     |
| в | 1スイッチスキャン(設定付き)     | (*3)                |
| С | 1スイッチスキャン(画面スキャン付き) | (*4)                |
| D | 1スイッチスキャン(簡易版)      | (*5)                |
| Ε | 1スイッチスキャン手動         | 手動スキャン (*1)         |
| F | 1スイッチ50音入力          | (*6)                |
| G | 1スイッチピクチャ           | (*7)                |
| Н | 2スイッチスキャン           | 2スイッチ               |

| Ι | 2スイッチスキャン手動           | 2スイッチ、手動スキャン (*1)     |
|---|-----------------------|-----------------------|
| J | 5スイッチスキャン手動           | 5スイッチ、手動スキャン (*2)     |
| κ | 5スイッチスキャン手動(画面スキャン付き) | 5スイッチ、手動スキャン (*2)(*4) |
| L | テンキー操作                | テンキー入力 (*2)           |

- (\*1) キーボードが手動スキャン用(グループスキャンあり)となっています。
- (\*2) キーボードが手動スキャン用(グループスキャンなし)となっています。
- (\*3)「オペレートナビ設定」プログラム操作用キーボードを追加しています。
- (\*4) 画面スキャン機能を有効化しています。画面スキャン機能とは、マウスエミュレーション機能の 一つで、スイッチの押下回数(または押下時間)によってマウスポインタ移動や左クリックなど行 えます。
- (\*5) 簡略化したキーボード および 定型語句を使った意思伝達用キーボードが収録されています。
- (\*6) ひらがな、カタカナだけで入力できるキーボードが収録されています。
- (\*7) 絵および録音音声を使ったコミュニケーションエイド用キーボードが収録されています。

ノモ

- ・標準セットファイルを選択した後でも、スイッチ数などの設定変更を行なったり、キーボードを 他のセットファイルから取り込んだりできます。
- ・初期状態の標準セットファイルは、オペレートナビ設定のメニュー[ファイル]-[新規作成]-[標 準セットから作成]により、いつでも取り込みできます。
- ・オペレートナビEXやTT/TT2など旧バージョンでご使用になっていたセットファイルを取り込むこともできます。詳細はマニュアル『設定ガイド』を参照ください。

## セットファイルを選択する

(ご注意)

オペレートナビTT3のインストール直後は『1スイッチスキャン』が「通常利用するセットファイル」となっています。他のセットファイルをご使用になりたい場合は、下記の手順を参考にして切り替え てください。

#### (1) デスクトップ上のアイコンをクリックして「オペレートナビ設定」プログラムを起動する

「通常利用するセットファイル」の内容が表示されます。

- ※ 初めて「オペレートナビ設定」プログラムを起動したときは、『1スイッチスキャン』のセット ファイルの内容が表示されています。
- (2) [ファイル]ー[ファイルを開く] の順にクリックする

### 「セットファイル」フォルダの一覧が表示されます。

| 間 2月1を開く - かいけたい                                                              | ite                                                                                                    |                                                                                                  |                                                          |
|-------------------------------------------------------------------------------|----------------------------------------------------------------------------------------------------|--------------------------------------------------------------------------------------------------|----------------------------------------------------------|
| COC # Roam                                                                    | ng • ttools • OpeNevi • TT • •                                                                                                    | 49 TTONE                                                                                         | P                                                        |
| 登録 * 新しいフォン                                                                   | 19-                                                                                                    |                                                                                                  |                                                          |
| ■ デスタトップ ・                                                                    | 5.R                                                                                                    | 更新日時                                                                                             | 88 4                                                     |
| 1) 単近数形した様が、<br>ついちゃブラリ                                                       | ■ 1スイッチが自入力<br>■ 1スイッチスチャン<br>■ 1スイッチスチャン<br>■ 1スイッチスチャン<br>■ 1スイッチスチャン                                                                                                    | 2011/12/12 15:32<br>2011/12/12 15:33                                                             | 2716286<br>2716286                                       |
| <ul> <li>■ F#ax&gt;F</li> <li>■ E977</li> <li>■ E77</li> <li>■ E77</li> </ul> | <ul> <li>シスペッチスキャン(開発の)</li> <li>シスペッチスキャン(開発の)</li> <li>シスイッチスキャン(開発の)</li> <li>シスイッチスキャン(開発の)</li> <li>シスイッチスキャン(開発の)</li> <li>シスイッチスキャン(開発の)</li> <li>シスイッチスキャン(開発の)</li> </ul> | 2011/12/12 15:33<br>2011/12/12 15:33<br>2011/12/12 15:33<br>2011/12/12 15:33<br>2011/12/12 15:33 | ファイル フォル<br>ファイル フォル<br>ファイル フォル<br>ファイル フォル<br>ファイル フォル |
| ● コンピューター<br>▲ ローカルディス                                                        | <ul> <li>ネスイッテスキャン学動</li> <li>ネスイッチスキャン学動</li> <li>ネスイッチスキャン学動</li> <li>ネスイッチスキャン学動</li> <li>ネスイッチスキャン学動(画面スキャン</li> </ul>                                                         | 2011/12/12 15:33<br>2011/12/12 15:33<br>2011/12/12 15:33<br>2011/12/12 15:33                     | 7742742<br>7742742<br>7942742<br>7942742                 |
| 27                                                                            | 11.800                                                                                                    | <ul> <li>(20-72-283872)</li> <li>M&lt;(0)</li> </ul>                                             | *<br>(*.ape) *<br>(*タンセル                                 |

(3) ご利用になるセットファイルフォルダを開き、中にある "(セットファイル名).ope" ファイルを選 択して開く

選択したセットファイルの設定内容が画面に表示されます。

(4) [ファイル]-[通常利用するセットファイルに設定] をクリックする

次回のオペレートナビの起動時に、選択されたセットファイルの設定内容が反映されます。

## A. 1スイッチスキャン

(概要)

1スイッチ、自動スキャン用のセットファイルです。

オペレートナビTT3のインストール直後に、 "通常利用するセットファイル"として初期設定されています。

## A-1. 入力方法

(1) 主な入力設定内容

| スイッチ数      | 1      |
|------------|--------|
| 自動/手動スキャン  | 自動スキャン |
| スキャン速度     | 1.5(秒) |
| スキャン最大反復回数 | 2(回)   |

#### (2) スイッチを押した時の動作

|                                     | スイッチ1回押しの場合      | スイッチ2回押しの場合      |
|-------------------------------------|------------------|------------------|
| スキャン キーボードの先頭から自動スキャン開始<br>停止時 (*1) |                  | オペナビメニューを開く (*3) |
| スキャン<br>動作時                         | 選択実行→スキャン開始 (*2) | オペナビメニューを開く (*4) |

- ・スキャン停止状態の時にスイッチを押すと、キーボード先頭から自動スキャンを開始しま す。(\*1)
- ・目的のキー(またはキーグループ)にスキャンカーソルが来た時にスイッチを押すと、キーが 実行され、その後にスキャンを再開します。(\*2)
- ・スイッチを2回押した場合は、オペナビメニューが開きます。(\*3)(\*4)
- ・スキャン動作中にオペナビメニューを開いた場合は、[スキャン方向反転]などのキーもメ ニューに表示されます。(\*4)
- ・スイッチを3回以上押した場合は、何も動作しません。

(メモ)

オペナビメニューは、キーボードの[メニュー]キーを選択して開くこともできます。

## A-2-1. ユーザーキーボード (デスクトップUIのみ)

| かな                                       | かな小                  |
|------------------------------------------|----------------------|
| 英数                                       | 英数大                  |
| 記号                                       | 文字列選択                |
| Win                                      | ダイアログ                |
|                                          |                      |
| エクスプローラー                                 | IE                   |
| エクスプローラー<br>Liveメール(※参照用)                | IE<br>Win10メール       |
| エクスプローラー<br>Liveメール(※参照用)<br>MediaPlayer | IE<br>Win10メール<br>電卓 |

A-2-2. システムキーボード (デスクトップUIのみ)

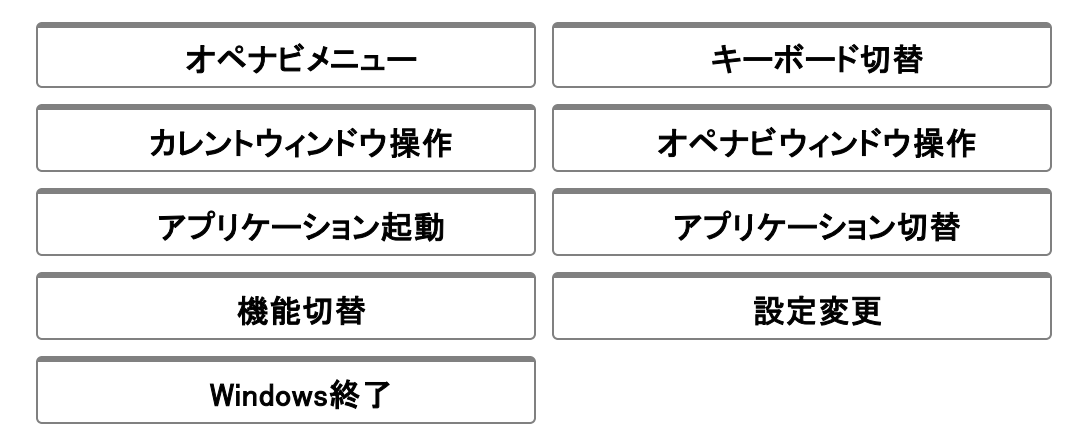

A-2-3. システムキーボード (モダンUIのみ)

## B. 1スイッチスキャン(設定付き)

〔概要〕

『1スイッチスキャン』に、「オペレートナビ設定」プログラム操作用キーボードを追加しています。

## B-1. 入力方法

(1) 主な入力設定内容

| スイッチ数      | 1      |
|------------|--------|
| 自動/手動スキャン  | 自動スキャン |
| スキャン速度     | 1.5(秒) |
| スキャン最大反復回数 | 2(回)   |

### (2) スイッチを押した時の動作

|                                            | スイッチ1回押しの場合      | スイッチ2回押しの場合      |
|--------------------------------------------|------------------|------------------|
| <b>スキャン</b> キーボードの先頭から自動スキャン開始<br>停止時 (*1) |                  | オペナビメニューを開く (*3) |
| スキャン<br>動作時                                | 選択実行→スキャン開始 (*2) | オペナビメニューを開く (*4) |

- ・スキャン停止状態の時にスイッチを押すと、キーボード先頭から自動スキャンを開始しま す。(\*1)
- ・目的のキー(またはキーグループ)にスキャンカーソルが来た時にスイッチを押すと、キーが 実行され、その後にスキャンを再開します。(\*2)
- ・スイッチを2回押した場合は、オペナビメニューが開きます。(\*3)(\*4)
- ・スキャン動作中にオペナビメニューを開いた場合は、[スキャン方向反転]などのキーもメ ニューに表示されます。(\*4)
- ・スイッチを3回以上押した場合は、何も動作しません。

ノモ

オペナビメニューは、キーボードの[メニュー]キーを選択して開くこともできます。

## B-2. オンスクリーンキーボード

### B-2-1. ユーザーキーボード (デスクトップUIのみ)

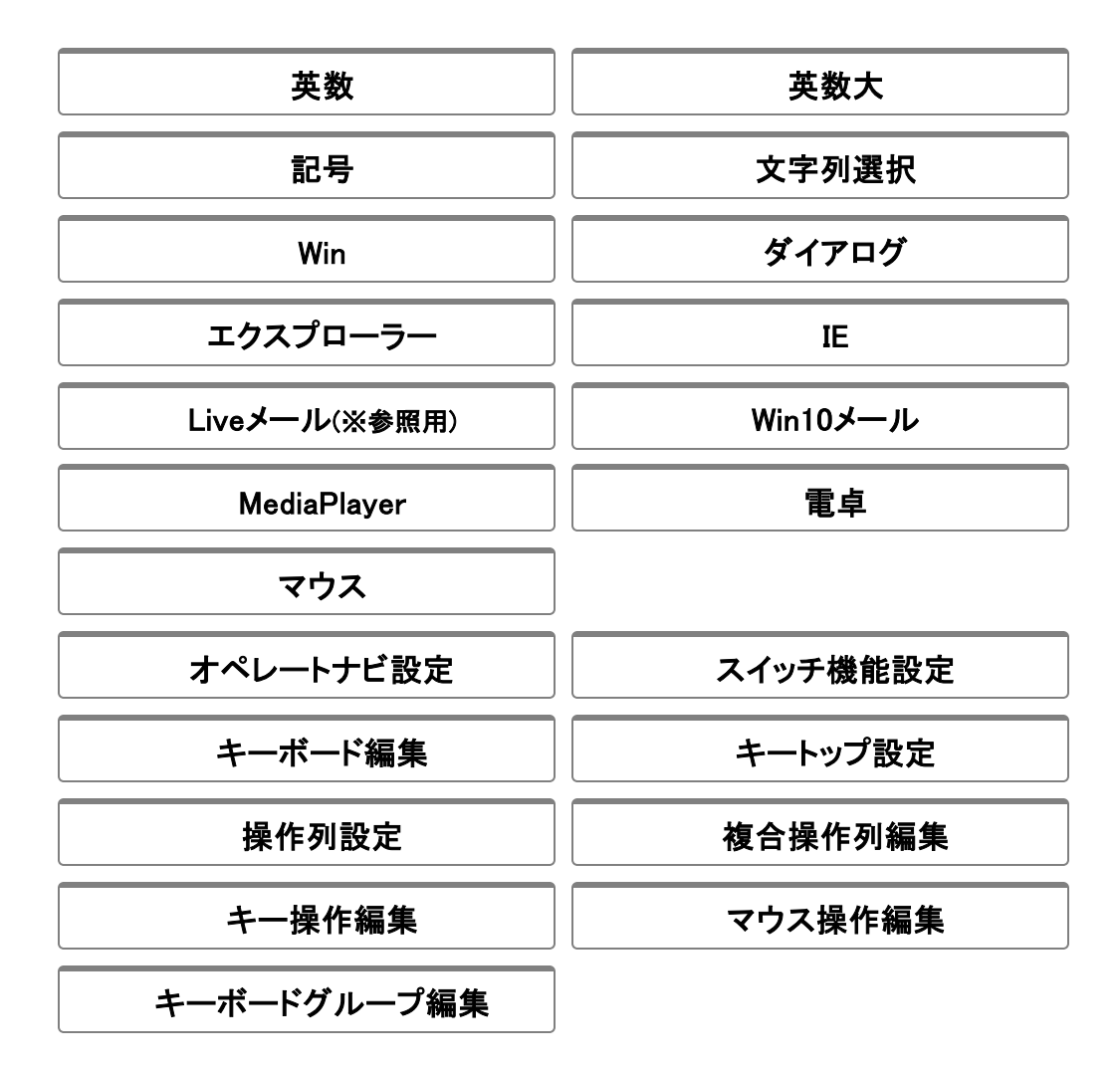

B-2-2. システムキーボード (デスクトップUIのみ)

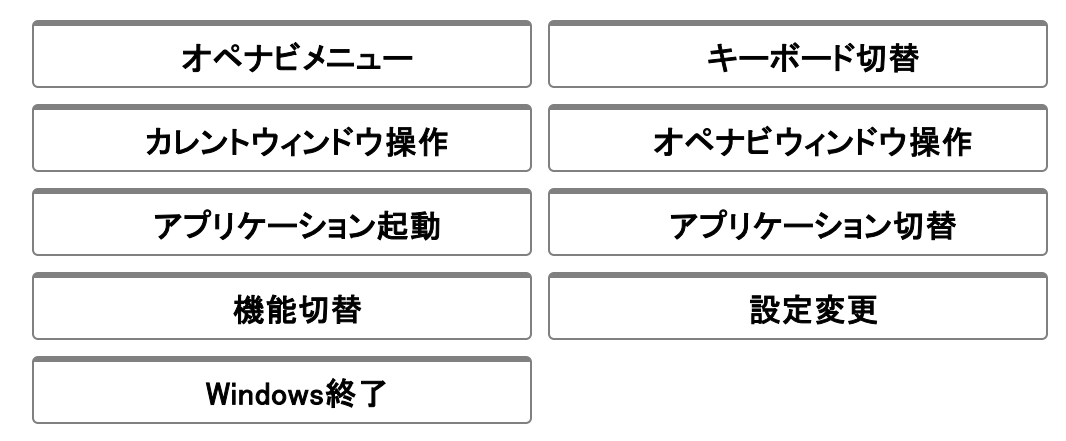

B-2-3. システムキーボード (モダンUIのみ)

## C. 1スイッチスキャン(画面スキャン付き)

〔概要〕

『1スイッチスキャン』に、画面スキャン機能を有効化しています。

#### (メモ) 画面スキャン機能とは

オペレートナビのマウスエミュレーション機能の一つ。

オンスクリーンキーボードを使わずに、スイッチの押下回数によってマウスポインタ移動や左クリックなど行えます。

## C-1. 入力方法

#### (1) 主な入力設定内容

| スイッチ数       | 1      |
|-------------|--------|
| 自動/手動スキャン   | 自動スキャン |
| スキャン速度      | 1.5(秒) |
| スキャン最大反復回数  | 2(回)   |
| 画面スキャンを利用する | オン     |

#### (2) スイッチを押した時の動作《キーボードスキャン・モード》

|             | スイッチ1回押しの場合                | スイッチ2回押しの場合      |
|-------------|----------------------------|------------------|
| スキャン<br>停止時 | キーボードの先頭から自動スキャン開始<br>(*1) | オペナビメニューを開く (*3) |
| スキャン<br>動作時 | 選択実行→スキャン開始 (*2)           | オペナビメニューを開く (*4) |

- ・スキャン停止状態の時にスイッチを押すと、キーボード先頭から自動スキャンを開始しま す。(\*1)
- ・目的のキー(またはキーグループ)にスキャンカーソルが来た時にスイッチを押すと、キーが 実行され、その後にスキャンを再開します。(\*2)
- ・スイッチを2回押した場合は、オペナビメニューが開きます。(\*3)(\*4)
- ・スキャン動作中にオペナビメニューを開いた場合は、[スキャン方向反転]などのキーもメ ニューに表示されます。(\*4)
- ・スイッチを3回以上押した場合は、何も動作しません。

ノモ

#### オペナビメニューは、キーボードの[メニュー]キーを選択して開くこともできます。

(メモ) キーボードスキャン → 画面スキャンモードへの切り替え方法

[(オペナビ)メニュー] → [機能切替] → スイッチ操作の[画面スキャン] を選択

(3) スイッチを押した時の動作《画面スキャン・モード》

|      | スイッチ1回押しの場合 | スイッチ2回押しの場合 | スイッチ3回押しの場合 |
|------|-------------|-------------|-------------|
| ポインタ | マウスポインタ移動開始 | 左クリック (*4)  | キーボードスキャン切替 |
| 停止時  | (*1)        |             | (*5)        |
| ポインタ | マウスポインタ方向変換 | マウスポインタ移動停止 | _           |
| 動作時  | (*2)        | (*3)        |             |

- ・マウスポインタ停止状態でスイッチを押すと、マウス方向インジケーター(▲)が時計回りに回転します。目的の方角でスイッチを押すと、マウスポインタが移動を始めます。(\*1)
- ・マウスポインタ移動中にスイッチを1回押すと、再びマウス方向インジケーター(▲)が現れま す。(\*2)
- ・マウスポインタ移動中にスイッチを2回押すと、マウスポインタが停止します。(\*3)
- ・マウスポインタ停止状態でスイッチを2回押すと、左クリックとなります。(\*4)
- ・マウスポインタ停止状態でスイッチを3回押すと、キーボードスキャン・モードに戻ります。 (\*5)

## C-2. オンスクリーンキーボード

#### C-2-1. ユーザーキーボード (デスクトップUIのみ)

| かな            | かな小      |
|---------------|----------|
| 英数            | 英数大      |
| 記号            | 文字列選択    |
| Win           | ダイアログ    |
| エクスプローラー      | IE       |
| Liveメール(※参照用) | Win10メール |
| MediaPlayer   | 電卓       |

## C-2-2. システムキーボード (デスクトップUIのみ)

| オペナビメニュー | キーボード切替 |
|----------|---------|
|          |         |

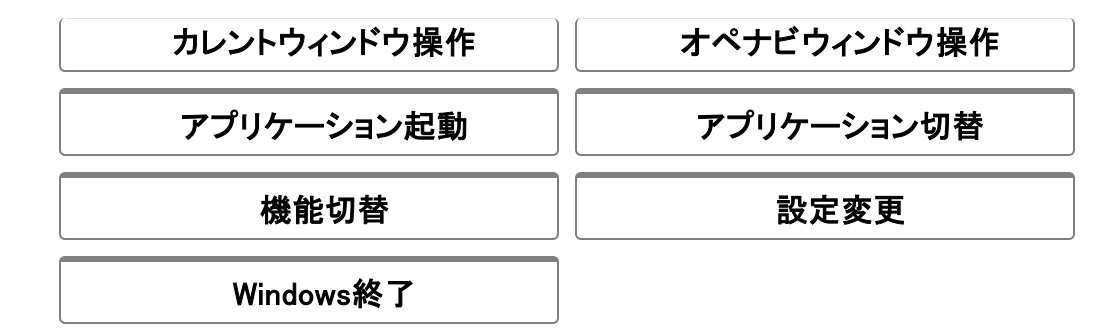

## C-2-3. システムキーボード (モダンUIのみ)

モダンキーボード

(ご注意事項)

モダンUIでは、画面スキャン機能はご利用になれません。

## D. 1スイッチスキャン(簡易版)

〔概要〕

『1スイッチスキャン』より簡単なキーボードでご利用できます。また、定型語句をあらかじめ登録した意思伝達用キーボードも用意しています。

## D-1. 入力方法

(1) 主な入力設定内容

| スイッチ数      | 1      |
|------------|--------|
| 自動/手動スキャン  | 自動スキャン |
| スキャン速度     | 1.5(秒) |
| スキャン最大反復回数 | 2(回)   |

#### (2) スイッチを押した時の動作

|             | スイッチ1回押しの場合                | スイッチ2回押しの場合      |  |
|-------------|----------------------------|------------------|--|
| スキャン<br>停止時 | キーボードの先頭から自動スキャン開始<br>(*1) | オペナビメニューを開く (*3) |  |
| スキャン<br>動作時 | 選択実行→スキャン開始 (*2)           | オペナビメニューを開く (*4) |  |

- ・スキャン停止状態の時にスイッチを押すと、キーボード先頭から自動スキャンを開始しま す。(\*1)
- ・目的のキー(またはキーグループ)にスキャンカーソルが来た時にスイッチを押すと、キーが 実行され、その後にスキャンを再開します。(\*2)
- ・スイッチを2回押した場合は、オペナビメニューが開きます。(\*3)(\*4)
- ・スキャン動作中にオペナビメニューを開いた場合は、[スキャン方向反転]などのキーもメ ニューに表示されます。(\*4)
- ・スイッチを3回以上押した場合は、何も動作しません。

ノモ

オペナビメニューは、キーボードの[メニュー]キーを選択して開くこともできます。

## D-2. オンスクリーンキーボード

### D-2-1. ユーザーキーボード (デスクトップUIのみ)

| かなH(簡易版)      | 英数H(簡易版)           |
|---------------|--------------------|
| 英数大H(簡易版)     | 記号H(簡易版)           |
| IE(簡易版)       | Liveメール(簡易版)(※参照用) |
| Win10メール(簡易版) | 生活                 |
| 挨拶            | 紹介                 |

D-2-2. システムキーボード (デスクトップUIのみ)

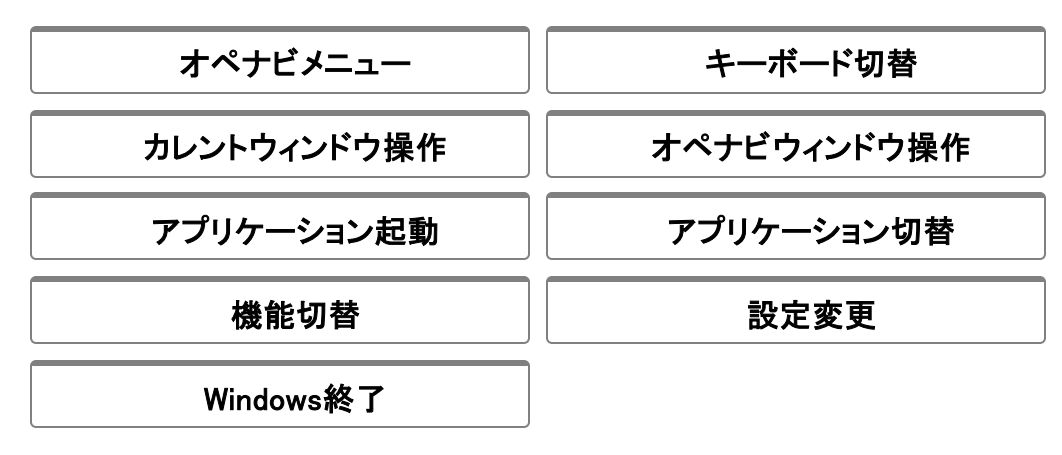

D-2-3. システムキーボード (モダンUIのみ)

モダンキーボード

(メモ)

この標準セットファイルでは、スイッチ操作でモダンUI画面になることはありませんが、介助者が Windows キー押下によりスタート画面などへ切り替えた時は、オペレートナビTT3も自動的に「モ ダンキーボード」キーボードが表示されます。

## E. 1スイッチスキャン手動

〔概要〕

手動スキャン用のセットファイルです。スイッチ1回押すごとにスキャンカーソルが移動し、2回押す と選択実行されます。

## E-1. 入力方法

#### (1) 主な入力設定内容

| スイッチ数       | 1      |
|-------------|--------|
| 自動/手動スキャン   | 手動スキャン |
| 画面スキャンを利用する | オン     |

#### (2) スイッチを押した時の動作《キーボードスキャン・モード》

|             | スイッチ1回押しの場合                 | スイッチ2回押しの場合         | スイッチ3回押しの場合      |
|-------------|-----------------------------|---------------------|------------------|
| スキャン<br>停止時 | キーボードの先頭から手動<br>スキャン開始 (*1) | 選択実行 (*3)           | オペナビメニューを開く (*4) |
| スキャン<br>動作時 | 次のグループ/キーへ移動<br>(*2)        | 選択実行→スキャン停止<br>(*3) | オペナビメニューを開く (*5) |

- ・スキャン停止状態の時にスイッチを押すと、キーボード先頭のグループ(またはキー)へス キャンカーソルが移動します。(\*1)
- ・さらにスイッチを1回押すと、次のキーグループ(またはキー)へスキャンカーソルが移動します。(\*2)
- ・スイッチを2回押すと、そのキーグループ(またはキー)が選択されます。(\*3)
   キーグループを選択した場合は、その中で手動スキャンを続行します。
   キーを選択実行した場合は、手動スキャン停止状態に変わります。
- ・スイッチを3回押すと、オペナビメニューが開きます。(\*4)(\*5)
- ・スキャン動作中にオペナビメニューを開いた場合は、[キーボードの先頭からスキャン再開] などのキーもメニューに表示されます。(\*5)
- ・スイッチを4回以上押した場合は、何も動作しません。

(メモ)

オペナビメニューは、キーボードの[メニュー]キーを選択して開くこともできます。

#### (3) スイッチを押した時の動作《画面スキャン・モード》

| スイッチ1回押しの場合 | スイッチ2回押しの場合 | スイッチ3回押しの場合 |
|-------------|-------------|-------------|
|             |             |             |

| ポインタ | マウスポインタ移動開始 | 左クリック (*4)  | キーボードスキャン切替 |
|------|-------------|-------------|-------------|
| 停止時  | (*1)        |             | (*5)        |
| ポインタ | マウスポインタ方向変換 | マウスポインタ移動停止 | _           |
| 動作時  | (*2)        | (*3)        |             |

- ・マウスポインタ停止状態でスイッチを押すと、マウス方向インジケーター(▲)が時計回りに回転します。目的の方角でスイッチを押すと、マウスポインタが移動を始めます。(\*1)
- ・マウスポインタ移動中にスイッチを1回押すと、再びマウス方向インジケーター(▲)が現れま す。(\*2)
- ・マウスポインタ移動中にスイッチを2回押すと、マウスポインタが停止します。(\*3)
- ・マウスポインタ停止状態でスイッチを2回押すと、左クリックとなります。(\*4)
- ・マウスポインタ停止状態でスイッチを3回押すと、キーボードスキャン・モードに戻ります。 (\*5)

## E-2. オンスクリーンキーボード

E-2-1. ユーザーキーボード (デスクトップUIのみ)

| かなM            | かな小M      |
|----------------|-----------|
| 英数M            | 英数大M      |
| 記号M            | 文字列選択M    |
| WinM           | ダイアログM    |
| エクスプローラーM      | IEM       |
| LiveメールM(※参照用) | Win10メールM |
| MediaPlayerM   | 電卓M       |
| マウスM           |           |

(メモ)

セットファイル『1スイッチスキャン』に収録されているユーザーキーボードと同じですが、矢印キーの連続入力や繰り返し設定が省略されています。また、各キーグループに[▲](先頭グループに戻る)キーが追加されています。

### E-2-2. システムキーボード (デスクトップUIのみ)

オペナビメニュー キーボード切替

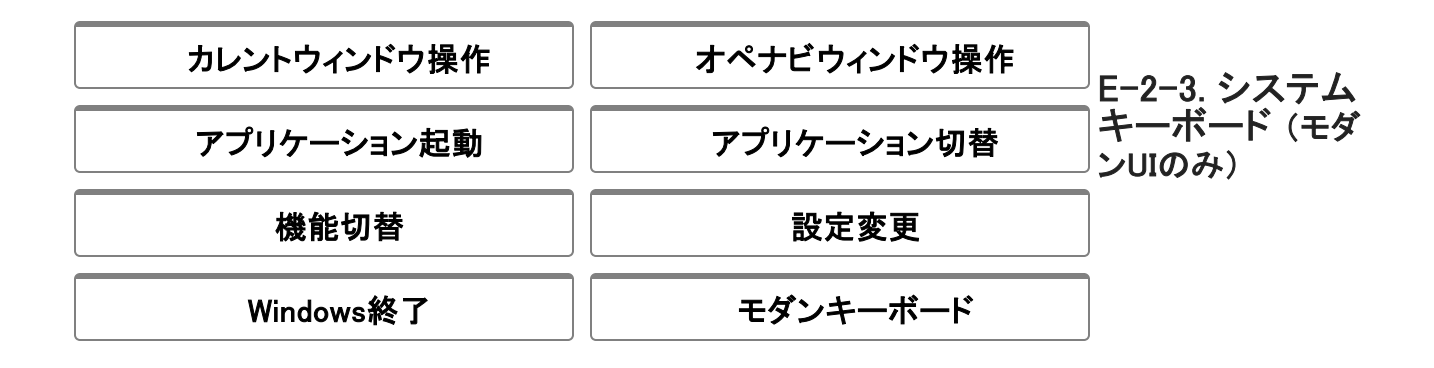

## F. 1スイッチ50音入力

(概要)

漢字変換を行わずに、ひらがな、カタカナだけで入力できるセットファイルです。

## A-1. 入力方法

(1) 主な入力設定内容

| スイッチ数      | 1      |
|------------|--------|
| 自動/手動スキャン  | 自動スキャン |
| スキャン速度     | 1.5(秒) |
| スキャン最大反復回数 | 2(回)   |

(2) スイッチを押した時の動作

|             | スイッチ1回押しの場合             |
|-------------|-------------------------|
| スキャン<br>停止時 | キーボードの先頭から自動スキャン開始 (*1) |
| スキャン<br>動作時 | 選択実行→スキャン開始 (*2)        |

- ・スキャン停止状態の時にスイッチを押すと、キーボード先頭から自動スキャンを開始しま す。(\*1)
- ・目的のキー(またはキーグループ)にスキャンカーソルが来た時にスイッチを押すと、キーが 実行され、その後にスキャンを再開します。(\*2)
- ・スイッチを2回以上押した場合は、何も動作しません。

## F-2. オンスクリーンキーボード

#### F-2-1. ユーザーキーボード (デスクトップUIのみ)

| 50かな  | 50カナ  |
|-------|-------|
| 50かな2 | 50カナ2 |

F-2-2. システムキーボード (デスクトップUIのみ)

(メモ)

この標準セットファイルでは、オペナビメニュー表示はありません。

## F-2-3. システムキーボード (モダンUIのみ)

| モダンキーボード |  |
|----------|--|
|----------|--|

(メモ)

この標準セットファイルでは、スイッチ操作でモダンUI画面になることはありませんが、介助者が Windows キー押下によりスタート画面などへ切り替えた時は、オペレートナビTT3も自動的に「モ ダンキーボード」キーボードが表示されます。

## G. 1スイッチピクチャ

(概要)

絵および録音音声を使ったコミュニケーションエイド用キーボードが収録されています。

## G-1. 入力方法

(1) 主な入力設定内容

| スイッチ数      | 1      |
|------------|--------|
| 自動/手動スキャン  | 自動スキャン |
| スキャン速度     | 1.5(秒) |
| スキャン最大反復回数 | 2(回)   |

#### (2) スイッチを押した時の動作

|             | スイッチ1回押しの場合                | スイッチ2回押しの場合      |
|-------------|----------------------------|------------------|
| スキャン<br>停止時 | キーボードの先頭から自動スキャン開始<br>(*1) | オペナビメニューを開く (*3) |
| スキャン<br>動作時 | 選択実行→スキャン開始 (*2)           | オペナビメニューを開く (*4) |

- ・スキャン停止状態の時にスイッチを押すと、キーボード先頭から自動スキャンを開始しま す。(\*1)
- ・目的のキー(またはキーグループ)にスキャンカーソルが来た時にスイッチを押すと、キーが 実行され、その後にスキャンを再開します。(\*2)
- ・スイッチを2回押した場合は、オペナビメニューが開きます。(\*3)(\*4)
- ・スキャン動作中にオペナビメニューを開いた場合は、[スキャン方向反転]などのキーもメ ニューに表示されます。(\*4)
- ・スイッチを3回以上押した場合は、何も動作しません。

## G-2. オンスクリーンキーボード

#### G-2-1. ユーザーキーボード (デスクトップUIのみ)

| かぞく | しゃしん |
|-----|------|
| ずけい | どうぶつ |

## G-2-2. システムキーボード (デスクトップUIのみ)

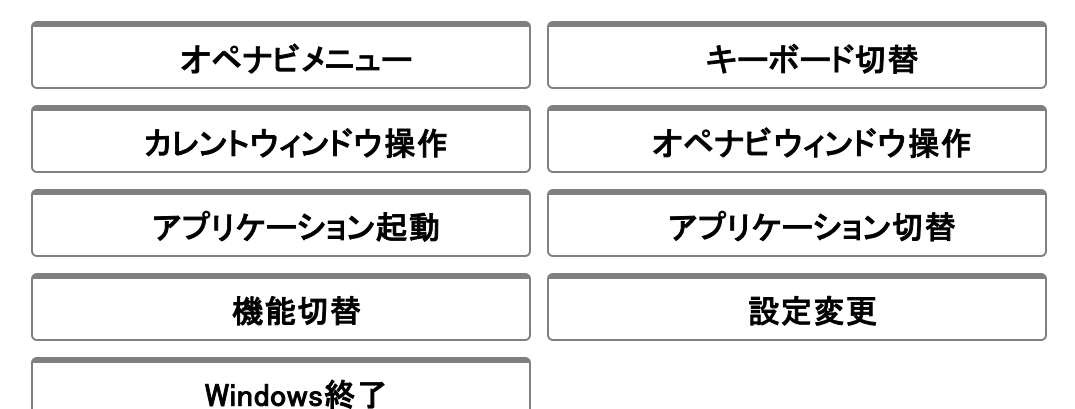

(メモ)

ユーザーキーボードには[メニュー]キーなどがないため、スイッチ2回押しでオペナビメニューを表示させてください。

### G-2-3. システムキーボード (モダンUIのみ)

モダンキーボード

(メモ)

この標準セットファイルでは、スイッチ操作でモダンUI画面になることはありませんが、介助者が Windows]キー押下によりスタート画面などへ切り替えた時は、オペレートナビTT3も自動的に「モ ダンキーボード」キーボードが表示されます。

## H. 2スイッチスキャン

(概要)

2つのスイッチを使い、1番のスイッチで自動スキャンおよび選択実行を、2番のスイッチでオペナ ビメニューを開くことができます。

## H-1. 入力方法

#### (1) 主な入力設定内容

| スイッチ数      | 2      |
|------------|--------|
| 自動/手動スキャン  | 自動スキャン |
| スキャン速度     | 1.5(秒) |
| スキャン最大反復回数 | 2(回)   |

(2) スイッチを押した時の動作

|                 |         | スイッチ1回押しの場合             |
|-----------------|---------|-------------------------|
| フノッチ[1]         | スキャン停止時 | キーボードの先頭から自動スキャン開始 (*1) |
|                 | スキャン動作時 | 選択実行→スキャン開始 (*2)        |
| フノッチ「の」         | スキャン停止時 | オペナビメニューを開く(*3)         |
| スイッナ[2] スキャン動作時 |         | オペナビメニューを開く(*4)         |

- ・スキャン停止状態の時にスイッチ[1]を押すと、キーボード先頭から自動スキャンを開始しま す。(\*1)
- ・目的のキー(またはキーグループ)にスキャンカーソルが来た時にスイッチ[1]を押すと、キー が実行され、その後にスキャンを再開します。(\*2)
- ・スイッチ[2]を押した場合は、オペナビメニューが開きます。(\*3)(\*4)
- ・スキャン動作中にオペナビメニューを開いた場合は、[スキャン方向反転]などのキーもメ ニューに表示されます。(\*4)
- ・スイッチを2回以上押した場合は、何も動作しません。

(メモ)

オペナビメニューは、キーボードの[メニュー]キーを選択して開くこともできます。

## H-2-1. ユーザーキーボード (デスクトップUIのみ)

| かな                                       | かな小                  |
|------------------------------------------|----------------------|
| 英数                                       | 英数大                  |
| 記号                                       | 文字列選択                |
| Win                                      | ダイアログ                |
|                                          |                      |
| エクスプローラー                                 | IE                   |
| エクスプローラー<br>Liveメール(※参照用)                | IE<br>Win10メール       |
| エクスプローラー<br>Liveメール(※参照用)<br>MediaPlayer | IE<br>Win10メール<br>電卓 |

H-2-2. システムキーボード (デスクトップUIのみ)

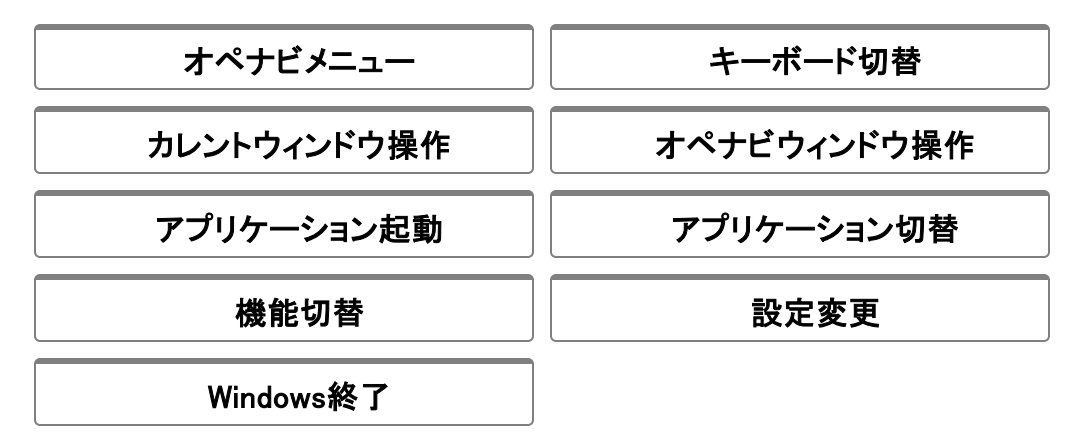

H-2-3. システムキーボード (モダンUIのみ)

## I. 2スイッチスキャン手動

(概要)

2つのスイッチを使い、1番のスイッチで<sup>\*</sup>手動スキャンカーソル移動<sup>\*</sup>を、2番のスイッチで<sup>\*</sup>選択実 行<sup>\*</sup>を行えます。

## I-1. 入力方法

#### (1) 主な入力設定内容

| スイッチ数     | 2      |
|-----------|--------|
| 自動/手動スキャン | 手動スキャン |

#### (2) スイッチを押した時の動作

|      |             | スイッチ1回押しの場合                 | スイッチ2回押しの場合      |
|------|-------------|-----------------------------|------------------|
| スイッチ | スキャン<br>停止時 | キーボードの先頭から手動スキャン<br>開始 (*1) | _                |
| [1]  | スキャン<br>動作時 | 次のグループ/キーへ移動 (*2)           | _                |
| スイッチ | スキャン<br>停止時 | 選択実行 (*3)                   | オペナビメニューを開く (*4) |
| [2]  | スキャン<br>動作時 | 選択実行→スキャン停止 (*3)            | オペナビメニューを開く (*5) |

- ・スキャン停止状態の時にスイッチ[1]を押すと、キーボード先頭のグループ(またはキー)へス キャンカーソルが移動します。(\*1)
- ・さらにスイッチ[1]を押すと、次のキーグループ(またはキー)へスキャンカーソルが移動しま す。(\*2)
- ・スイッチ[2]を押すと、そのキーグループ(またはキー)が選択されます。(\*3) キーグループを選択した場合は、その中で手動スキャンを続行します。 キーを選択実行した場合は、手動スキャン停止状態に変わります。
- ・スイッチ[2]を2回押すと、オペナビメニューが開きます。(\*4)(\*5)
- ・スキャン動作中にオペナビメニューを開いた場合は、[キーボードの先頭からスキャン再開] などのキーもメニューに表示されます。(\*5)

(メモ)

オペナビメニューは、キーボードの[メニュー]キーを選択して開くこともできます。

### I-2-1. ユーザーキーボード (デスクトップUIのみ)

| かなM            | かな小M      |
|----------------|-----------|
| 英数M            | 英数大M      |
| 記号M            | 文字列選択M    |
| WinM           | ダイアログM    |
| エクスプローラーM      | IEM       |
| LiveメールM(※参照用) | Win10メールM |
| MediaPlayerM   | 電卓M       |
| マウスM           |           |

(メモ)

セットファイル『1スイッチスキャン』に収録されているユーザーキーボードと同じですが、矢印キーの連続入力や繰り返し設定が省略されています。また、各キーグループに[▲](先頭グループに戻る)キーが追加されています。

## I-2-2. システムキーボード (デスクトップUIのみ)

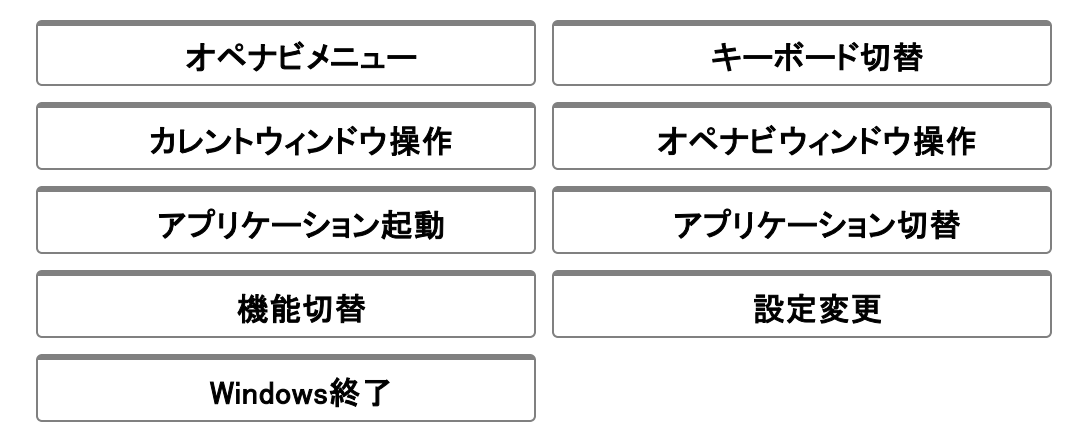

### A-2-3. システムキーボード (モダンUIのみ)

## J. 5スイッチスキャン手動

(概要)

5つのスイッチを使い、2~5番のスイッチで<sup>"</sup>上下左右にスキャンカーソル移動"を、1番のスイッ チで"選択実行"を行えます。

## J-1. 入力方法

#### (1) 主な入力設定内容

| スイッチ数     | 5      |
|-----------|--------|
| 自動/手動スキャン | 手動スキャン |

#### (2) スイッチを押した時の動作

|         | スイッチ1回押しの場合  | スイッチ2回押しの場合      |
|---------|--------------|------------------|
| スイッチ[1] | 選択実行 (*2)    | オペナビメニューを開く (*3) |
| スイッチ[2] | 左カーソル移動 (*1) | _                |
| スイッチ[3] | 右カーソル移動 (*1) | _                |
| スイッチ[4] | 上カーソル移動 (*1) | _                |
| スイッチ[5] | 下カーソル移動 (*1) | _                |

・スイッチ[2](/[3]/[4]/[5])を押すと、左(/右/上/下)へ1つスキャンカーソルが移動します。(\*1)

・スイッチ[1]を押すと、そのキーを選択実行します。(\*2)

・スイッチ[1]を2回押すと、オペナビメニューが開きます。(\*3)

メモ

『1スイッチスキャン手動』『2スイッチスキャン手動』とは異なり、グループスキャンはありません。 オペナビメニューも「キーボード先頭からスキャン再開」などのスキャン動作時メニューはありません。 ん。

ノモ

オペナビメニューは、キーボードの[メニュー]キーを選択して開くこともできます。

## J-2. オンスクリーンキーボード

## J-2-1. ユーザーキーボード (デスクトップUIのみ)

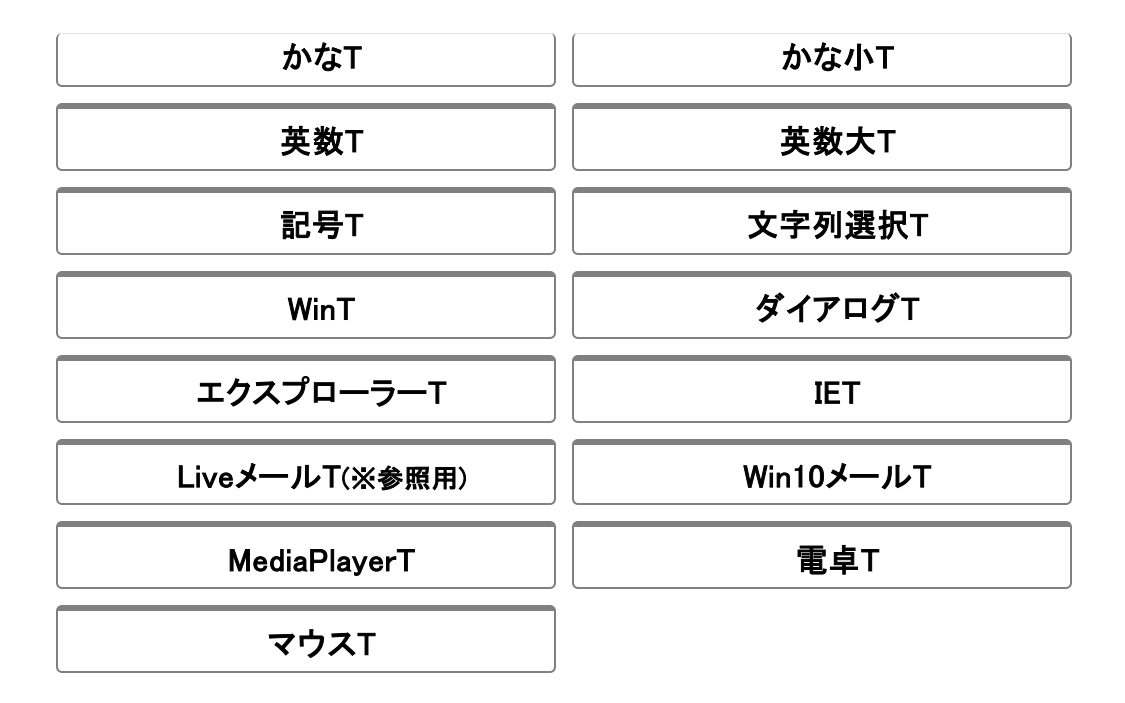

(メモ)

セットファイル『1スイッチスキャン』に収録されているユーザーキーボードと同じですが、矢印キーの連続入力や繰り返し設定が省略されています。

J-2-2. システムキーボード (デスクトップUIのみ)

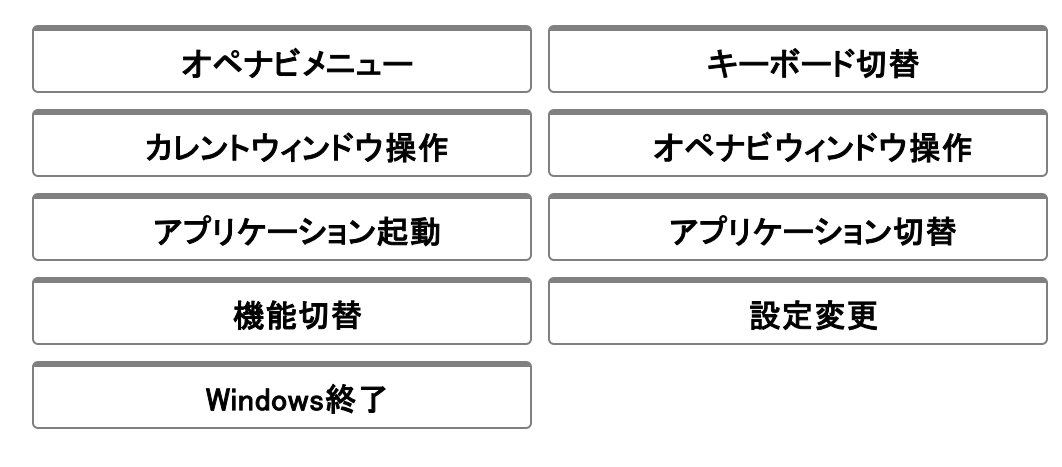

J-2-3. システムキーボード (モダンUIのみ)

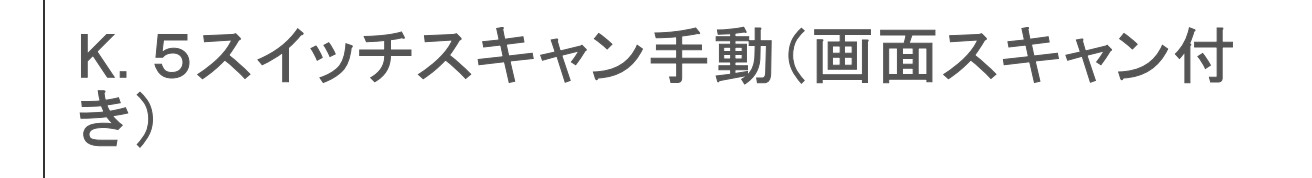

#### (概要)

『5スイッチスキャン手動』に、画面スキャン機能を有効化しています。

#### (メモ) 画面スキャン機能とは

オペレートナビのマウスエミュレーション機能の一つ。 オンスクリーンキーボードを使わずに、スイッチの押下回数によってマウスポインタ移動や左クリッ クなど行えます。

## K-1. 入力方法

#### (1) 主な入力設定内容

| スイッチ数       | 5      |
|-------------|--------|
| 自動/手動スキャン   | 手動スキャン |
| 画面スキャンを利用する | オン     |

#### (2) スイッチを押した時の動作《キーボードスキャン・モード》

|         | スイッチ1回押しの場合  | スイッチ2回押しの場合      |
|---------|--------------|------------------|
| スイッチ[1] | 選択実行 (*2)    | オペナビメニューを開く (*3) |
| スイッチ[2] | 左カーソル移動 (*1) | _                |
| スイッチ[3] | 右カーソル移動 (*1) | _                |
| スイッチ[4] | 上カーソル移動 (*1) | _                |
| スイッチ[5] | 下カーソル移動 (*1) | _                |

・スイッチ[2](/[3]/[4]/[5])を押すと、左(/右/上/下)へ1つスキャンカーソルが移動します。(\*1)

・スイッチ[1]を押すと、そのキーを選択実行します。(\*2)

・スイッチ[1]を2回押すと、オペナビメニューが開きます。(\*3)

(メモ)

『1スイッチスキャン手動』『2スイッチスキャン手動』とは異なり、グループスキャンはありません。 オペナビメニューも「キーボード先頭からスキャン再開」などのスキャン動作時メニューはありません。 ん。

(メモ)

オペナビメニューは、キーボードの[メニュー]キーを選択して開くこともできます。

(メモ) キーボードスキャン → 画面スキャンモードへの切り替え方法

[(オペナビ)メニュー] → [機能切替] → スイッチ操作の[画面スキャン] を選択

| (3) | スイ | ッチを押し | 、た時の動作 | 《画面スキ | ・ヤン | <b>・・モード》</b> | > |
|-----|----|-------|--------|-------|-----|---------------|---|
|-----|----|-------|--------|-------|-----|---------------|---|

|             |     | スイッチ1回押しの場合    | スイッチ2回押しの場合    | スイッチ3回押しの場合         |
|-------------|-----|----------------|----------------|---------------------|
| スイッチ        | 停止時 | 左クリック (*1)     | 左プレス/リリース (*2) | キーボードスキャン切替<br>(*5) |
|             | 移動時 | 移動停止→リリース (*4) | _              | —                   |
| スイッチ        | 停止時 | 左方向へ移動開始 (*3)  |                |                     |
| [2]         | 移動時 | 左方向へ方向変更 (*3)  | —              | _                   |
| スイッチ<br>[3] | 停止時 | 右方向へ移動開始 (*3)  |                |                     |
|             | 移動時 | 右方向へ方向変更 (*3)  |                | _                   |
| スイッチ        | 停止時 | 上方向へ移動開始 (*3)  |                |                     |
| [4]         | 移動時 | 上方向へ方向変更 (*3)  |                | _                   |
| スイッチ<br>[5] | 停止時 | 下方向へ移動開始 (*3)  |                |                     |
|             | 移動時 | 下方向へ方向変更 (*3)  |                | _                   |

・マウスポインタ停止状態でスイッチ[1]を押すと、左クリックになります。(\*1)

- ・マウスポインタ停止状態でスイッチ[1]を2回押すと、左ボタンプレス状態になります。プレス 解除を行いたい場合は再度2回押してください。(\*2)
- ・スイッチ[2](/[3]/[4]/[5])を押すと、左(/右/上/下)へマウスポインタが移動します。 左ボタン プレス状態の時はドラッグになります。 (\*3)
- ・マウスポインタ移動中にスイッチ[1]を押すと、移動停止します。ドラッグの時は左ボタンプレ ス解除も行います。(\*4)
- ・マウスポインタ停止状態でスイッチ[1]を3回押すと、キーボードスキャン・モードに戻ります。 (\*5)

## K-2. オンスクリーンキーボード

## K-2-1. ユーザーキーボード (デスクトップUIのみ)

| かなT  | かな小T   |
|------|--------|
| 英数T  | 英数大T   |
| 記号T  | 文字列選択T |
| WinT | ダイアログT |
|      |        |

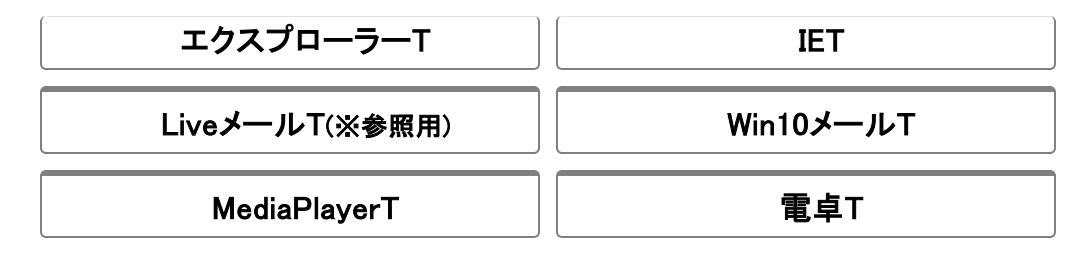

ノモ

セットファイル『1スイッチスキャン』に収録されているユーザーキーボードと同じですが、矢印キーの連続入力や繰り返し設定が省略されています。

## K-2-2. システムキーボード (デスクトップUIのみ)

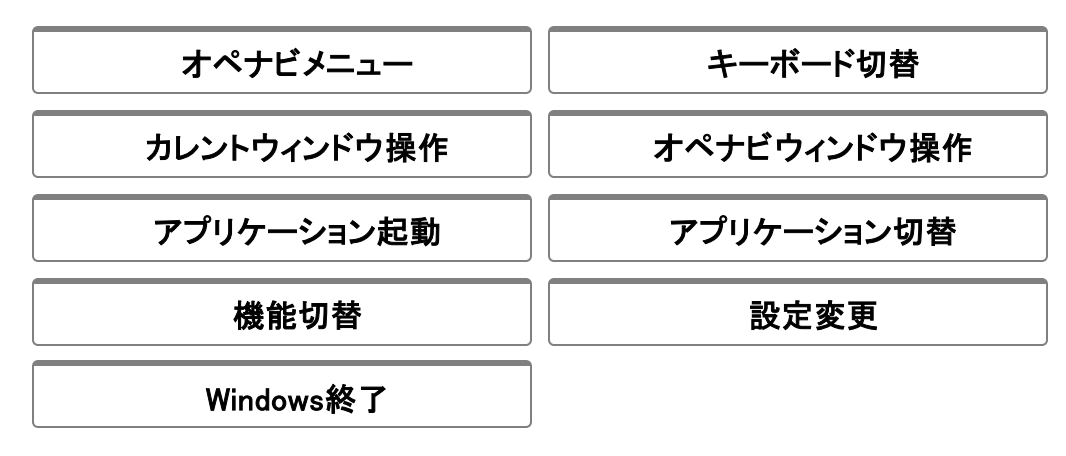

K-2-3. システムキーボード (モダンUIのみ)

## L. テンキー操作

(概要)

テンキーを使って、オンスクリーンキーボードを操作したり、マウス操作を行なったりできます。

## L-1. 入力方法

(1) 主な入力設定内容

| スイッチ入力を利用する | オフ |
|-------------|----|
| テンキー入力を利用する | オン |

<u>ご注意</u> NumLock(ニューメリックロック)キーをオンにしてお使いください NumLock LEDが点灯していない場合は、キーボードまたはテンキーパッドのNumLock]キーを押し てください。

(2)「キーボード操作モード」と「マウスエミュレータモード」

「キーボード操作モード」

オンスクリーンキーボード上を、テンキーで上下左右に手動スキャンしたり選択実行したりします。

#### 「マウスエミュレータモード」

テンキーで上下左右にマウスポインタを動かしたり、クリックなどの操作をしたりします。

2つのテンキー操作モードは、テンキーの0キーを押して切り替えながら使用できます。

| キーボード操作モード | $\stackrel{\longrightarrow}{\leftarrow}$ | マウスエミュレータモード |
|------------|------------------------------------------|--------------|
|            | 0 :                                      | +—           |

### (3) テンキー操作方法《キーボード操作モード》

| 操作内容             | 使用するキー    |
|------------------|-----------|
| キーボード上のカーソルを移動する |           |
|                  |           |
| カーソルをキーボードの左上に戻す | [Enter]キー |

| 選択したキーの機能を実行する | 5+-                       |
|----------------|---------------------------|
| ヘルプ表示する        | ⑦キー もう一度 ⑦キーを押すと、表示が消えます。 |
| 操作モードを切り替える    | 0+-                       |
| オペナビメニューを表示する  | ++-                       |

(メモ)

オペナビメニューは、キーボードの[メニュー]キーを選択して開くこともできます。

〔ご注意〕

モダンUIでは、456キーのみとなります。

## (4) テンキー操作方法《マウスエミュレータモード》

| 操作内容                   | 使用するキー                                                                                                    |
|------------------------|----------------------------------------------------------------------------------------------------|
| マウスポインタを移動する           | 「「」」     「」     「」     「     「     「     「     3     9     4     6     1     2     3     +     -     各     キーを 押し 続けると、 途中から 移動 速度が 速くなり ま す 。              |
| 左クリックをする               | 5+-                                                                                                    |
| 左ダブルクリックをする            | Enter +-                                                                                                    |
| 右クリックをする               | *+-                                                                                                    |
| ドラッグをする<br>(左プレス/リリース) | <ul> <li>キー</li> <li>※一度押すと、マウスボタンを押した(プレス)状態になり<br/>ます。この状態で、ドラッグしたい範囲の終点に向かっ<br/>てマウスポインタを移動します。範囲を選択できたら、<br/>もう一度キーを押して、プレス解除(リリース)しま<br/>す。</li> </ul> |
| マウスポインタの移動速度を速くする      | ++-                                                                                                    |
| マウスポインタの移動速度を遅くする      | -+-                                                                                                    |
| ヘルプ表示する                | ⑦キー もう一度 ⑦キーを押すと、表示が消えます。                                                                                                    |
| 操作モードを切り替える            | 0+-                                                                                                    |

(ご注意)

モダンUIでは、マウスエミュレータモードはご利用になれません。

## L-2. オンスクリーンキーボード

### L-2-1. ユーザーキーボード (デスクトップUIのみ)

| かなT            | かな小T      |
|----------------|-----------|
| 英数T            | 英数大T      |
| 記号T            | 文字列選択T    |
| WinT           | ダイアログT    |
| エクスプローラーT      | IET       |
| LiveメールT(※参照用) | Win10メールT |
| MediaPlayerT   | 電卓T       |

(メモ)

セットファイル『1スイッチスキャン』に収録されているユーザーキーボードと同じですが、矢印キーの連続入力や繰り返し設定が省略されています。

### L-2-2. システムキーボード (デスクトップUIのみ)

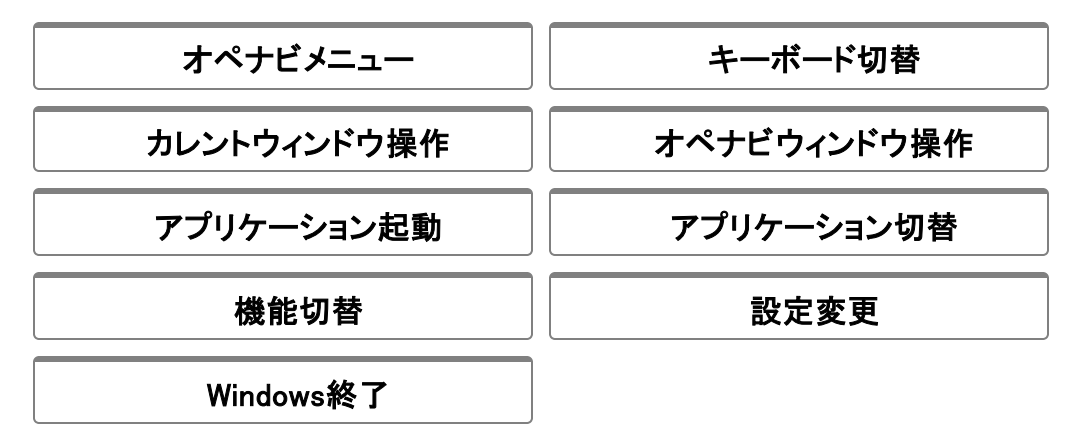

### L-2-3. システムキーボード (モダンUIのみ)

ユーザーキーボード 一覧

(メモ)

「かなM」「英数T」など "M"や"T"が付くものは、手動スキャンやテンキー操作用のキーボードです。

自動スキャン用のキーボードとの違いは、連続入力や繰り返し設定が省略されています。また、"M"が付くものは「先頭グループに戻る」キーが追加されています。

- ご注意〕従来のオペレートナビに収録されていた「Media Center」「ソリティア」「マインスイー パー」などのキーボードは、Windows 8よりアプリケーションが標準搭載されていないため、 オペレートナビTT3では用意していません。
- ご注意 Windows 8より、エクスプローラーのリボンUI、スタート画面の採用およびスタートメニューの廃止 等により、「エクスプローラー」「Win」などいくつかのキーボードが従来のオペレートナビと異なります。
# 「かな」キーボード

| [かな] オペレートナビ ×         |       |              |          |       |  |
|------------------------|-------|--------------|----------|-------|--|
| IME                    | Spc 🖌 | SpcR         | Ent 🧹    | 無変換   |  |
| F 6                    | F 7 🖌 | F 8 🖌        | F 9      | F10   |  |
| <b>→</b>               | +     |              | <b></b>  | 範囲選   |  |
| Shift                  | Del 🖌 | BS 🧹         | Esc      | Tab 🖌 |  |
| あ                      | 5     | Ĵ            | え        | お     |  |
| か                      | き     | <            | け        | 2     |  |
| さ                      | し     | す            | せ        | そ     |  |
| た                      | ち     | 7            | τ        | と     |  |
| な                      | (C    | ぬ            | ね        | の     |  |
| は                      | V     | <i>ي</i> کار | $\wedge$ | ほ     |  |
| ま                      | み     | む            | め        | も     |  |
| さ                      | Þ     | ት            |          | ۰     |  |
| 5                      | り     | る            | n        | ろ     |  |
| わ                      | を     | ん            |          |       |  |
| 1                      | 2     | 3            | 4        | 5     |  |
| 6                      | 7     | 8            | 9        | 0 🖌   |  |
| ,                      |       | ?            | 1        |       |  |
| (                      | )     | Г            | J        |       |  |
| 開く                     | 名前を作  | 上書き代         | 印刷       | 終了    |  |
| コピー切り取り貼り付け全選択元に戻す     |       |              |          |       |  |
| Ent/OFEsc/キーはい(Y)いいえ(M |       |              |          |       |  |
| 保存す                    | る(S)  | 保存した         | よい(N)    |       |  |
| 読み上に                   | 開始    | 停止           | 再開       |       |  |
| X=1-                   | KB切替  | AP起動         | AP切替     | 戻る    |  |

| キートップ | キー操作列         | 操作内容                                  |
|-------|---------------|---------------------------------------|
| IME   | Alt+半/全       | IMEのオン/オフ                             |
| Spc   | Space         | スペース入力 / 文字変換/次候補 / (ボタ<br>ンなどの)決定 など |
| SpcR  | Space(repeat) | スペース入力 / 文字変換/次候補 など                  |
| Ent   | Enter         | 改行 / 変換確定 / (ボタンなどの)決定 な<br>ど         |
| 無変換   | 無変換           | 半角/全角変換                               |
| F6    | F6            | かな変換                                  |
| F7    | F7            | 全角力ナ変換                                |
| F8    | F8            | 半角力ナ変換                                |
| F9    | F9            | 全角英数変換                                |
| F10   | F10           |                                       |

|            |                                                                | 半角英数変換 / メニューバーにフォーカス<br>移動 など |
|------------|----------------------------------------------------------------|--------------------------------|
| → \$ ++ \$ | $\rightarrow$ ( $\downarrow / \leftarrow / \uparrow$ )(repeat) | 右(下/左/上)へ連続カーソル移動              |
| 範囲選択       | (キーボード切替)                                                      | 「文字列選択」キーボードに切り替える             |
| Shift      | (キーボード切替)                                                      | 「かな小」キーボードに切り替える               |
| Del        | Del                                                            | 文字削除 など                        |
| BS         | BackSpace                                                      | カーソル直前の文字削除 など                 |
| Esc/キャンセル  | Escape                                                         | キャンセル / 閉じる など                 |
| Tab        | Tab                                                            | Tabキーによるフォーカス移動                |
| 開く         | Ctrl+O                                                         | ファイルを開く                        |
| 名前を付けて保存   | Alt ;f ;a                                                      | ファイルに名前を付けて保存                  |
| 上書き保存      | Ctrl+S                                                         | ファイルを上書き保存                     |
| 印刷         | Ctrl+P; Enter                                                  | 印刷実行                           |
| 終了         | Alt+F4                                                         | 終了                             |
| コピー        | Ctrl+C                                                         | コピー                            |
| 切り取り       | Ctrl+X                                                         | 切り取り                           |
| 貼り付け       | Ctrl+V                                                         | 貼り付け                           |
| 全選択        | Ctrl+A                                                         | すべて選択                          |
| 元に戻す       | Ctrl+Z                                                         | 元に戻す                           |
| Ent/OK     | Enter                                                          | 決定 など                          |
| Esc/キャンセル  | Escape                                                         | キャンセル / 閉じる など                 |
| (はい(Y)     | Υ                                                              | [はい(Y)]ボタンに応答                  |
| いいえ(N)     | Ν                                                              | [いいえ(N)]ボタンに応答                 |
| 保存する(S)    | S                                                              | [保存する(S)]ボタンに応答                |
| 保存しない(N)   | S                                                              | [保存しない(N)]ボタンに応答               |
| 読み上げ       | (読み上げ)                                                         | 全文を読み上げ開始                      |
| 開始         | (読み上げ)                                                         | 先頭から読み上げ再開                     |
| 停止         | (読み上げ)                                                         | 読み上げ停止                         |
| 再開         | (読み上げ)                                                         | 中断位置から読み上げ再開                   |

(メモ)

・Microsoft IMEの入力方式は初期設定の"ローマ字入力"のままにしてお使いください。かな 入力モードに変更されますと、意図しない文字入力となってしまいます。

※ IMEの詳細な操作方法については、各製品のヘルプなどをご覧ください。

# かな小文字入力用のキーボードです。

|         | ×             |      |     |       |
|---------|---------------|------|-----|-------|
|         | Spc           | SpcR | Ent |       |
| F 6     | F 7           | F 8  | F 9 | F10   |
| <b></b> | <b>\</b>      | (    | 1   |       |
| 戻る      | Del           | BS   | Esc | Tab 🖌 |
| あ       | <sup>()</sup> | Ĵ    | え   | க்    |
| С       | や             | ø    | ፈ   |       |

| キートップ | キー操作列                                                                     | 操作内容                                  |
|-------|---------------------------------------------------------------------------|---------------------------------------|
| Spc   | Shift+Space                                                               | スペース入力 / 文字変換/前候補 / (ボタ<br>ンなどの)決定 など |
| SpcR  | Shift+Space(repeat)                                                       | スペース入力 / 文字変換/前候補 など                  |
| Ent   | Shift+Enter                                                               | 改行 / (ボタンなどの)決定 など                    |
| F6    | Shift+F6                                                                  |                                       |
| F7    | Shift+F7                                                                  | (WordやExcelなど一部アプリケーションで              |
| F8    | Shift+F8                                                                  | の)ショートカットキー                           |
| F9    | Shift+F9                                                                  |                                       |
| F10   | Shift+F10                                                                 | Applicationキーによるコンテキストメニュー<br>表示      |
|       | Shift+ $\rightarrow$ ( $\downarrow / \leftarrow / \uparrow$ )<br>(repeat) | 右(下/左/上)へ選択カーソル移動                     |
| 戻る    | (キーボード切替)                                                                 | 前のキーボードに戻る                            |
| Del   | Shift+Del                                                                 | 前の文字削除 など                             |
| BS    | Shift+BackSpace                                                           | 前の文字削除 など                             |
| Esc   | Shift+Esc                                                                 | キャンセル など                              |
| Tab   | Shift+Tab                                                                 | Tabキー(逆方向)によるフォーカス移動                  |

### 英数字の文字入力用キーボードです。

また、[F10]や[Ctrl(ロック)]キーなどを利用すると、あらゆるアプリケーション操作にも使えます。

| <b>下</b> 列 [英   | 数] オペレー        | トナビ            |                 | ×      |                 | 数大] オペレ        | ートナビ           |                 | ×      |
|-----------------|----------------|----------------|-----------------|--------|-----------------|----------------|----------------|-----------------|--------|
| IME             | Spc            | SpcR           | Ent 🧹           | 無変換    | IME             | Spc            | SpcR           | Ent 🧹           | 無変換    |
| F6              | F7             | F8             | F9              | F10    | F6              | F7             | F8             | F9              | F10    |
| <b>+</b>        | ŧ              |                | 1               |        | <b>+</b>        | +              |                | 1               |        |
| 大文字             | Del            | BS             | Win             |        | 小文字             | Del            | BS             |                 |        |
| Shift           | Ctrl           | Alt            | Esc             | Tab 🖌  | Shift           | Ctrl           | Alt            | Esc             | Tab    |
| а               | b              | С              | d               | е      | А               | В              | С              | D               | Е      |
| f               | g              | h              | i               | j      | F               | G              | Н              | Ι               | J      |
| k               | T I            | m              | n               | 0      | K               | L              | М              | N               | 0      |
| р               | q              | r              | S               | t      | Р               | Q              | R              | S               | Т      |
| u               | V              | W              | Х               | у      | U               | V              | W              | Х               | Y      |
| Z               | -              | :              | ;               | @      | Ζ               | -              | :              | ;               | @      |
| 1               | 2              | 3              | 4               | 5      | 1               | 2              | 3              | 4               | 5      |
| 6               | 7              | 8              | 9               | 0      | 6               | 7              | 8              | 9               | 0      |
| ,               |                | ?              | !               | /      | ,               |                | ?              | 1               | /      |
| (               | )              | [              | ]               | 1      | (               | )              | [              | ]               | '      |
| http://<br>.com | www.<br>/index | .co.jp<br>.htm | .ne.jp<br>.html | .or.jp | http://<br>.com | www.<br>/index | .co.jp<br>.htm | .ne.jp<br>.html | .or.jp |
| X_1-            | KB切替           | AP起動           | AP切替            | 戻る     | X_1-            | KB切替           | AP起動           | AP切替            | 戻る     |

| キートップ | キー操作列                                                          | 操作内容                                  |
|-------|----------------------------------------------------------------|---------------------------------------|
| IME   | Alt+半/全                                                        | IMEのオン/オフ                             |
| Spc   | Space                                                          | スペース入力 / 文字変換/次候補 / (ボタ<br>ンなどの)決定 など |
| SpcR  | Space(repeat)                                                  | スペース入力 / 文字変換/次候補 など                  |
| Ent   | Enter                                                          | 改行 / 変換確定 / (ボタンなどの)決定 な<br>ど         |
| 無変換   | 無変換                                                            | 半角/全角変換                               |
| F6    | F6                                                             | かな変換                                  |
| F7    | F7                                                             | 全角カナ変換                                |
| F8    | F8                                                             | 半角カナ変換                                |
| F9    | F9                                                             | 全角英数変換                                |
| F10   | F10                                                            | 半角英数変換 / メニューバーにフォーカス<br>移動 など        |
| ** *  | $\rightarrow$ ( $\downarrow / \leftarrow / \uparrow$ )(repeat) | 右(下/左/上)へ連続カーソル移動                     |

| 大文字       | (キーボード切替)    | 「英数」(大文字用)キーボードに切り替える                                                |
|-----------|--------------|----------------------------------------------------------------------|
| 小文字       | (キーボード切替)    | 「英数」(小文字用)キーボードに切り替える                                                |
| Del       | Del          | 文字削除 など                                                              |
| BS        | BackSpace    | カーソル直前の文字削除 など                                                       |
| Win       | Windows(ロック) | ー時的にWindowsロック状態にする。<br>【例】[Win]+[b]:通知領域(タスクトレイ)に<br>フォーカス移動        |
|           |              | ※ [Win]キーを2回押すと恒久的なロック状<br>態となります。ロック解除は[Win]キーを<br>もう一度押してください。     |
| Shift     | Shift(ロック)   | ー時的にShiftロック状態にする。<br>【例】[Shift]+[a]:大文字の「A」                         |
|           |              | ※ [Shift]キーを2回押すと恒久的なロック<br>状態となります。ロック解除は[Shift]<br>キーをもうー度押してください。 |
|           | Ctrl (ロック)   | ー時的にCtrlロック状態にする。<br>【例】[Ctrl]+[c]:コピー                               |
| Ctrl      |              | ※ [Ctrl]キーを2回押すと恒久的なロック<br>状態となります。ロック解除は[Ctrl]キー<br>をもうー度押してください。   |
|           |              | ー時的にAltロック状態にする。<br>【例】[Alt]+[f]:「ファイル」メニューを開く                       |
| Alt       | Alt(ロック)     | ※ [Alt]キーを2回押すと恒久的なロック状<br>態となります。ロック解除は[Alt]キーを<br>もうー度押してください。     |
| Esc/キャンセル | Escape       | キャンセル / 閉じる など                                                       |
| Tab       | Tab          | Tabキーによるフォーカス移動                                                      |

# 「記号」キーボード

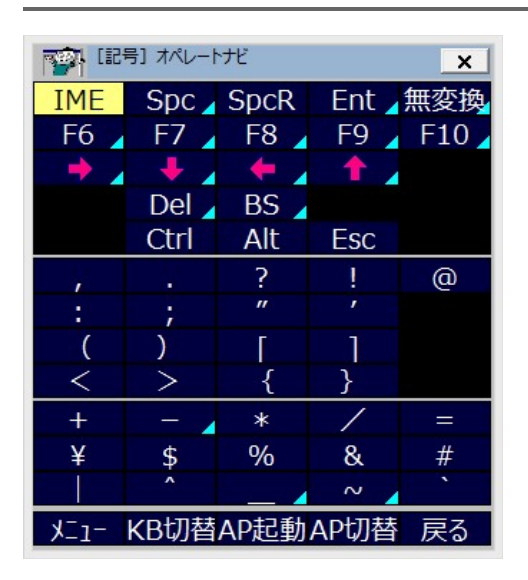

| キートップ | キー操作列                                                      | 操作内容                                  |
|-------|------------------------------------------------------------|---------------------------------------|
| IME   | Alt+半/全                                                    | IMEのオン/オフ                             |
| Spc   | Space                                                      | スペース入力 / 文字変換/次候補 / (ボタ<br>ンなどの)決定 など |
| SpcR  | Space(repeat)                                              | スペース入力 / 文字変換/次候補 など                  |
| Ent   | Enter                                                      | 改行 / 変換確定 / (ボタンなどの)決定 な<br>ど         |
| 無変換   | 無変換                                                        | 半角/全角変換                               |
| F6    | F6                                                         | かな変換                                  |
| F7    | F7                                                         | 全角力ナ変換                                |
| F8    | F8                                                         | 半角力ナ変換                                |
| F9    | F9                                                         | 全角英数変換                                |
| F10   | F10                                                        | 半角英数変換 / メニューバーにフォーカス<br>移動 など        |
| ⇒ ₩ ₩ | $\rightarrow$ ( $\downarrow$ / $\leftarrow$ / $\uparrow$ ) | 右(下/左/上)ヘカーソル移動                       |
| Del   | Del                                                        | 文字削除 など                               |
| BS    | BackSpace                                                  | カーソル直前の文字削除 など                        |
| Ctrl  | Ctrl(ロック)                                                  | 一時的にCtrlロック状態にする。                     |
|       |                                                            |                                       |

|     |           | ※ [Ctrl]キーを2回押すと恒久的なロック<br>状態となります。ロック解除は[Ctrl]キー<br>をもうー度押してください。                   |
|-----|-----------|--------------------------------------------------------------------------------------|
| Alt | Alt(ロック)  | ー時的にAltロック状態にする。<br>※ [Alt]キーを2回押すと恒久的なロック状<br>態となります。ロック解除は[Alt]キーを<br>もうー度押してください。 |
| Esc | Shift+Esc | キャンセル / 閉じる など                                                                       |

# 「文字列選択」キーボード

| [文字列            | 问選択] オペレー               | トナビ   | ×        |
|-----------------|-------------------------|-------|----------|
| 8               | <ul> <li>No.</li> </ul> | 範囲解除  | 移動停止     |
| 行頭へ             | 行末へ                     | く頭へ   | 文末へ      |
| <b>+</b>        | +                       |       | <b>†</b> |
| - + /           | - <b></b>               | - 🔶 🖌 | 1        |
| 全選択             | 文頭まで遅                   | 文末まで遺 |          |
| 1行選択            | 行頭まで道                   | 行末まで運 |          |
| <b>&gt;&gt;</b> | <b> </b> +}             | ()    | *        |
| 右へ選択            | 下へ選択                    | 左へ選択  | 上へ選択     |
| ⊐Ľ–             | 切り取り                    | 貼り付け  | 元に戻す     |
| X_1-            | KB切替                    |       | 戻る       |

| キートップ              | キー操作列                                                          | 操作内容                |
|--------------------|----------------------------------------------------------------|---------------------|
| 0                  | (マウス操作)                                                        | マウスポインタ移動           |
|                    | (マウス操作)                                                        | 左クリック               |
| 範囲解除               | ←                                                              | 選択範囲の解除             |
| 移動停止               | (マウス操作)                                                        | マウスポインタ移動停止         |
| 行頭へ                | Home                                                           | 現在行の先頭ヘカーソル移動       |
| 行末へ                | End                                                            | 現在行の末尾ヘカーソル移動       |
| 文頭へ                | Ctrl+Home                                                      | 文書の先頭ヘカーソル移動        |
| 文末へ                | Ctrl+End                                                       | 文書の末尾ヘカーソル移動        |
| →                  | $\rightarrow$ ( $\downarrow / \leftarrow / \uparrow$ )(repeat) | 右(下/左/上)へ連続カーソル移動   |
| 🔿 🐺 🏟 🛣            | $\rightarrow$ ( $\downarrow$ / $\leftarrow$ / $\uparrow$ )     | 右(下/左/上)ヘカーソル移動     |
| 全選択                | Ctrl+A                                                         | すべて選択               |
| 文頭まで選択             | Ctrl+Shift+Home                                                | 現在位置から文書の先頭まで選択     |
| 文末まで選択             | Ctrl+Shift+Home                                                | 現在位置から文書の末尾まで選択     |
| 1行選択               | Home; Shift+End                                                | 現在行の選択              |
| 行頭まで選択             | Shift+Home                                                     | 現在位置から行頭まで選択        |
| 行末まで選択             | Shift+End                                                      | 現在位置から行末まで選択        |
| i) 😨 🚯 🔁           | Shift+→( $\downarrow$ /← $\uparrow$ )(repeat)                  | 右(下/左/上)へ連続選択カーソル移動 |
| 右(/下/左/上)へ選択<br>移動 | Shift+→(↓/←↑)                                                  | 右(下/左/上)へ選択カーソル移動   |
|                    |                                                                |                     |

| コピー  | Ctrl+C | コピー  |
|------|--------|------|
| 切り取り | Ctrl+X | 切り取り |
| 貼り付け | Ctrl+V | 貼り付け |
| 元に戻す | Ctrl+Z | 元に戻す |

Windowsやアプリケーション画面の操作に便利なキーボード

| [Win]    | オペレートナビ   |          | ×        |
|----------|-----------|----------|----------|
| Win      | x_1-1,~-  | ЭZテムメニュ- | サフ゛メニュー得 |
| Ent/OK   | Esc/キャンケ  | Applix_: | 右クリメニコ   |
| - + /    | - + . /   | - +      | 1        |
| <b>+</b> | <b>\$</b> |          | <b>†</b> |
|          | •         |          | <u> </u> |
| TabR     | S-Tab 🧹   | C-Tab    | BS 🧹     |
| Spc/□    | Del 🖌     | <u> </u> | 通知領域     |
|          |           | (はい(Y)   | いいえ(N)   |
| วピー      | 切り取り      | 貼り付け     | 元に戻す     |
| X_1-     | KB切替      | AP起動     | AP切替     |

| キートップ              | キー操作列                                                       | 操作内容                             |
|--------------------|-------------------------------------------------------------|----------------------------------|
| Win                | Windows                                                     | スタート画面(またはアプリビュー)に切り替<br>える      |
| メニューバー             | F10                                                         | メニューバー(リボンUI含む) ヘフォーカス<br>移動     |
| システムメニュー           | Alt+Space; $\downarrow$ (repeat)                            | システムメニューを開く                      |
| サブメニュー開く           | $\rightarrow$ ; $\downarrow$ (repeat)                       | サブメニューを開く                        |
| Ent/OK             | Enter                                                       | 決定 など                            |
| Esc/キャンセル          | Escape                                                      | キャンセル / 閉じる など                   |
| Appliメニュー          | Appli; ↓(repeat)                                            | Applicationキーによるコンテキストメニュー<br>表示 |
| 右クリメニュー            | (マウス操作); ↓(repeat)                                          | マウスポインタ位置でのコンテキストメ<br>ニュー表示      |
| ⇒ ₩ ₩ ₽            | $\rightarrow (\downarrow/\leftarrow/\uparrow)$              | 右(下/左/上)ヘカーソル移動                  |
| <b>→→ \$</b> 🗱 🛠 🛠 | $\rightarrow (\downarrow / \leftarrow / \uparrow) (repeat)$ | 右(下/左/上)へ連続カーソル移動                |
| i) 📰 🕼 🖻           | Shift+→( $\downarrow$ /← $\uparrow$ )(repeat)               | 右(下/左/上)へ選択カーソル移動                |
| TabR               | Tab(repeat)                                                 | Tabキーによる連続フォーカス移動                |
| S-Tab              | Shift+Tab                                                   | Tabキー(逆方向)によるフォーカス移動             |
| C-Tab              | Ctrl+Tab                                                    | タブ付きオプション画面でタブを切り替える<br>など       |
|                    |                                                             |                                  |

| BS     | BackSpace          | 前に戻るなど                        |
|--------|--------------------|-------------------------------|
| Spc/□  | Space              | スペース入力 / (ボタンなどの)決定 など        |
| Del    | Del                | 削除                            |
| タスクバー  | Windows+T          | 画面下部のタスクバーにフォーカス移動            |
| 通知領域   | Windows+B          | 画面下部の通知領域(タスクトレイ)にフォー<br>カス移動 |
|        | PageUp (/PageDown) | ページアップ (/ページダウン)              |
| はい(Y)  | Υ                  | [はい(Y)]ボタンに応答                 |
| いいえ(N) | Ν                  | [いいえ(N)]ボタンに応答                |
| コピー    | Ctrl+C             | コピー                           |
| 切り取り   | Ctrl+X             | 切り取り                          |
| 貼り付け   | Ctrl+V             | 貼り付け                          |
| 元に戻す   | Ctrl+Z             | 元に戻す                          |

メモ

2014年8月現在、Windows 8/8.1 にスタートメニューはありません。Windowsキーを押すと、モダン UIのスタート画面(またはアプリビュー)に切り替わります。

従来のオペレートナビの「Win」キーボードにあった [スタート]キーは、[Win]キーと名称変更し、下 連続カーソル移動は省略しています。

## ダイアログ画面の操作に便利なキーボード

| [ダイアログ] オペレートナビ |          |         | ×        |
|-----------------|----------|---------|----------|
| •               | -        | - + - / | 1        |
| <b>+</b>        | +        |         | <b>†</b> |
| TabR            | S-Tab 🧹  | C-Tab   | BS 🧹     |
| Spc/□           | Del 🧹    | リスト開    |          |
| Ent/OK          | Esc/キャンナ | (はい(Y)  | いいえ(N)   |
| 1               | 2        | 3       |          |
| 4               | 5        | 6       |          |
| 7               | 8        | 9       |          |
| 0               | — . — I  |         |          |
| x_1-            | KB切替     | AP起動    | AP切替     |

| キートップ     | キー操作列                                                              | 操作内容                              |
|-----------|--------------------------------------------------------------------|-----------------------------------|
| 🔿 🕹 🖨 🛨   | $\rightarrow$ ( $\downarrow$ / $\leftarrow$ / $\uparrow$ )         | 右(下/左/上)ヘカーソル移動                   |
| * * *     | $\rightarrow$ ( $\downarrow$ / $\leftarrow$ / $\uparrow$ )(repeat) | 右(下/左/上)へ連続カーソル移動                 |
| TabR      | Tab(repeat)                                                        | Tabキーによる連続フォーカス移動                 |
| S-Tab     | Shift+Tab                                                          | Tabキー(逆方向)によるフォーカス移動              |
| C-Tab     | Ctrl+Tab                                                           | タブ付きオプション画面でタブを切り替える<br>など        |
| BS        | BackSpace                                                          | 前に戻るなど                            |
| Spc/□     | Space                                                              | スペース入力 / (ボタンやチェックボックス<br>の)決定 など |
| Del       | Del                                                                | 削除                                |
| リスト開く     | F4                                                                 | プルダウンメニューを開く など                   |
| Ent/OK    | Enter                                                              | 決定 など                             |
| Esc/キャンセル | Escape                                                             | キャンセル / 閉じる など                    |
| (はい(Y)    | Y                                                                  | [はい(Y)]ボタンに応答                     |
| いいえ(N)    | N                                                                  | [いいえ(N)]ボタンに応答                    |

### エクスプローラーの操作に便利なキーボード

| [ID]     | プローラ] オペレー | トナビ      | ×        |
|----------|------------|----------|----------|
| 8        | 直前方向       | n        |          |
| ×        | No.        |          |          |
| - X      |            | 2        |          |
| x_1-1/~- | ͽℷテムメニュー   | Applix_  | 右クリメニコ   |
| Ent/OK   | Esc/キャンケ   | サフ゛メニュー  |          |
|          | -          | - +      | 1        |
| <b>+</b> | <b>‡</b>   |          | <b>†</b> |
| •        | +          | <b>(</b> | <u> </u> |
| TabR     | S-Tab 🧹    | F6       | 上の階層     |
| +        | <u>-</u>   | *        | 🛛 終了     |
|          |            | (はい(Y)   | いいえ(N)   |
| ⊐ピ–      | 切り取り       | 貼り付け     | 元に戻す     |
| フォルダ作ᠮ᠋  | )J-FURT-EK | プロパティ    | Del 🧹    |
| X_1-     | KB切替       | AP起動     | AP切替     |

| キートップ     | キー操作列                            | 操作内容                                                           |
|-----------|----------------------------------|----------------------------------------------------------------|
| 0         | (マウス操作)                          | マウスポインタ移動                                                      |
| 直前方向      | (マウス操作)                          | 前回と同じ方向へマウスポインタ移動                                              |
|           | (マウス操作)                          | 反対方向ヘマウスポインタ移動                                                 |
| <b>N</b>  | (マウス操作)                          | 左クリック                                                          |
|           | (マウス操作)                          | 左ダブルクリック                                                       |
|           | (マウス操作)                          | 左ボタンプレス または プレス解除<br>※ 左ボタンプレス状態でマウスポインタ移<br>動を行うと、ドラッグになります。  |
| 8         | (マウス操作)                          | 右クリック                                                          |
|           | (マウス操作)                          | 右ボタンプレス または プレス解除<br>※ 右ボタンプレス状態でマウスポインタ移<br>動を行うと、右ドラッグになります。 |
| メニューバー    | Esc;Esc; F10                     | メニューバー(リボンUI) ヘフォーカス移動                                         |
| システムメニュー  | Alt+Space; $\downarrow$ (repeat) | システムメニューを開く                                                    |
| Appliメニュー | Appli; ↓(repeat)                 | Applicationキーによるコンテキストメニュー<br>表示                               |
| 右クリメニュー   | (マウス操作); ↓(repeat)               |                                                                |

|                             |                                                                | マウスポインタ位置でのコンテキストメ<br>ニュー表示                         |
|-----------------------------|----------------------------------------------------------------|-----------------------------------------------------|
| Ent/OK                      | Enter                                                          | 決定 など                                               |
| Esc/キャンセル                   | Escape                                                         | キャンセル / 閉じる など                                      |
| サブメニュー開く                    | $\rightarrow$ ; $\downarrow$ (repeat)                          | サブメニューを開く                                           |
| ⇒ 🗸 🐳 🛧                     | $\rightarrow (\downarrow / \leftarrow / \uparrow)$             | 右(下/左/上)ヘカーソル移動                                     |
| <b>→ \$ <del>(4</del> 本</b> | $\rightarrow$ ( $\downarrow / \leftarrow / \uparrow$ )(repeat) | 右(下/左/上)へ連続カーソル移動                                   |
|                             | Shift+→( $\downarrow$ /← $\uparrow$ )(repeat)                  | 右(下/左/上)へ選択カーソル移動                                   |
| TabR                        | Tab(repeat)                                                    | Tabキーによる連続フォーカス移動                                   |
| S-Tab                       | Shift+Tab                                                      | Tabキー(逆方向)によるフォーカス移動                                |
| F6                          | F6                                                             | F6キーによるフォーカス移動                                      |
| 上の階層                        | Alt+ ↑                                                         | 親フォルダーを表示する                                         |
| +                           | +(テンキー)                                                        | 《ナビゲーションウィンドウにて》選択した<br>フォルダーのコンテンツを表示する            |
| _                           | -(テンキー)                                                        | 《ナビゲーションウィンドウにて》選択した<br>フォルダーを折りたたむ                 |
| *                           | *(テンキー)                                                        | 《ナビゲーションウィンドウにて》選択した<br>フォルダーの下のサブフォルダーをすべて<br>表示する |
| 終了                          | Alt+F4                                                         | 終了                                                  |
|                             | PageUp (/PageDown)                                             | ページアップ (/ページダウン)                                    |
| はい(Y)                       | Υ                                                              | [はい(Y)]ボタンに応答                                       |
| いいえ(N)                      | Ν                                                              | [いいえ(N)]ボタンに応答                                      |
| <b>⊐ピ</b> −                 | Ctrl+C                                                         | コピー                                                 |
| 切り取り                        | Ctrl+X                                                         | 切り取り                                                |
| 貼り付け                        | Ctrl+V                                                         | 貼り付け                                                |
| 元に戻す                        | Ctrl+Z                                                         | 元に戻す                                                |
| フォルダ作成                      | F10; H; N                                                      | 新しいフォルダーを作成                                         |
| ショートカット作成                   | Appli; S                                                       | 選択したフォルダーやファイルのショート<br>カットを作成                       |
| プロパティ                       | Appli; R                                                       |                                                     |

|     |     | 選択したフォルダーやファイルのプロパティ<br>を表示 |
|-----|-----|-----------------------------|
| Del | Del | 削除                          |

メモ

オペレートナビ設定で[テンキー入力を利用する]にチェック有りの場合、テンキーによるショート カットキーは操作できません。

※詳細な操作方法については、Windowsのヘルプなどをご覧ください。

デスクトップ版 Internet Explorer ブラウザーの操作に便利なキーボード

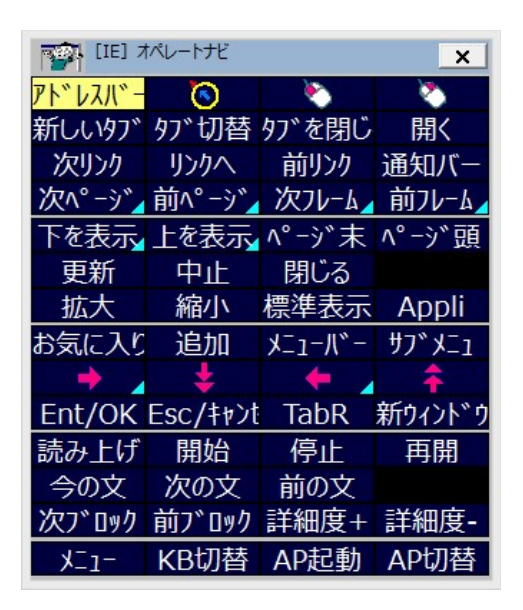

| キートップ    | キー操作列                | 操作内容                                |
|----------|----------------------|-------------------------------------|
| アドレスバー   | F4;Esc;<br>(キーボード切替) | アドレスバーにフォーカス移動し、「英数」<br>キーボードに切り替える |
| 0        | (マウス操作)              | マウスポインタ移動                           |
| <b>N</b> | (マウス操作)              | マウス左クリック                            |
| <b>S</b> | (マウス操作)              | マウス右クリック                            |
| 新しいタブ    | Ctrl+T               | 新しいタブを開く                            |
| タブ切替     | Ctrl+Tab             | タブを切り替える                            |
| タブ閉じる    | Ctrl+W               | タブを閉じる                              |
| 開く       | Ctrl+O;<br>(キーボード切替) | ファイルを開く                             |
| 次リンク     | Tab(repeat)          | Tabキーによる連続フォーカス移動                   |
| リンクへ     | Enter                | リンク先に移動 / 決定 など                     |
| 前リンク     | Shift+Tab(repeat)    | Tabキー(逆方向)による連続フォーカス移<br>動          |
| 通知バー     | Alt+N                | 通知バーにフォーカス移動                        |
| 次ページ     | Alt+→                | 次のページへ進む                            |
|          |                      |                                     |

| 前ページ      | Alt+←                                 | 前のページに戻る                       |
|-----------|---------------------------------------|--------------------------------|
| 次フレーム     | F6                                    | 次のフレーム、ペインへフォーカス移動             |
| 前フレーム     | Shift+F6                              | 前のフレーム、ペインへフォーカス移動             |
| 下を表示      | PageDown                              | 下へページスクロール                     |
| 上を表示      | PageUp                                | 上へページスクロール                     |
| ページ末      | End                                   | ページの末尾に移動する                    |
| ページ頭      | Home                                  | ページの先頭に移動する                    |
| 更新        | F5                                    | 最新にページ更新                       |
| 中止        | Esc                                   | ページ読み込み中止 / キャンセル / 閉じ<br>る など |
| 閉じる       | Alt+F4                                | 終了する                           |
| 拡大        | Ctrl+;                                | 拡大表示                           |
| 縮小        | Ctrl+-                                | 縮小表示                           |
| 標準表示      | Ctrl+0                                | 100%表示                         |
| Appli     | Application                           | アプリケーションキー                     |
| お気に入り     | Alt; A; ↓ (repeat)                    | お気に入りを開く                       |
| 追加        | Alt; A; Enter                         | 現在のページをお気に入りに追加する              |
| メニューバー    | Esc;Esc;F10; ↓;←(repeat)              | メニューバーを開く                      |
| サブメニュー    | $\rightarrow$ ; $\downarrow$ (repeat) | サブメニューを開く                      |
| <b>•</b>  | $\rightarrow$                         | 右へ移動                           |
| <b>\</b>  | ↓ (repeat)                            | 下へ連続的に移動                       |
|           | <b>←</b>                              | 左へ移動                           |
| *         | 1 (repeat)                            | 上へ連続的に移動                       |
| Ent/OK    | Enter                                 | 決定 など                          |
| Esc/キャンセル | Escape                                | キャンセル / 閉じる など                 |
| TabR      | Tab (repeat)                          | Tabキーによる連続フォーカス移動              |
| 新ウィンドウ    | Ctrl+N                                | 新しいウィンドウを開く                    |
|           | (IE読み上げ)                              | IEページ読み上げ開始                    |
| 開始        | (IE<br>読み上げ)                          | 先頭からIEページ読み上げ再開                |
| 停止        | (IE読み上げ)                              | IEページ読み上げ停止                    |

| 再開    | (IE読み上げ) | 中断位置からIEページ読み上げ再開         |
|-------|----------|---------------------------|
| 今の文   | (IE読み上げ) | 現在読み上げ中の文を再度読み上げる         |
| 次の文   | (IE読み上げ) | 現在読み上げ中の次の文を読み上げる         |
| 前の文   | (IE読み上げ) | 現在読み上げ中の前の文を読み上げる         |
| 次ブロック | (IE読み上げ) | 現在読み上げ中の次の文の固まりを読み<br>上げる |
| 前ブロック | (IE読み上げ) | 現在読み上げ中の前の文の固まりを読み<br>上げる |
| 詳細度+  | (IE読み上げ) | 読み上げ文の固まりを小さくする(3段階)      |
| 詳細度-  | (IE読み上げ) | 読み上げ文の固まりを大きくする(3段階)      |

(メモ)

- ・IEのセキュリティ設定を変更してお使いください。具体的には、IEのメニューバー[ツール]→ [インターネットオプション]→[詳細設定]タブより、[拡張保護モードを有効にする]をオフにし て、Windowsを再起動してください。
- ・モダンUIのIE(Immersiveブラウザー)は操作できません。
   IEを既定のブラウザーにしている場合は以下の設定をお勧めします。
   [インターネットオプション]→[プログラム]タブより、
  - 。 [常にデスクトップ用 Internet Explorer で開く] を選択
  - 。[Internet Explorer タイルをクリックするとデスクトップで開く] をチェック

※ 詳細な操作方法については、Internet Explorerのヘルプなどをご覧ください。

# 「Liveメール」キーボード(※参照用)

#### Windows Live メールの操作に便利なキーボード

ご注意)オペレートナビTT3には、参照用として、Windows Liveメール用のユーザーキーボードが収録されていますが、Windows10ではWindows Liveメールはサポートされていませんので、Windows Liveメールでのご利用は動作保証外となります。あらかじめご了承ください。

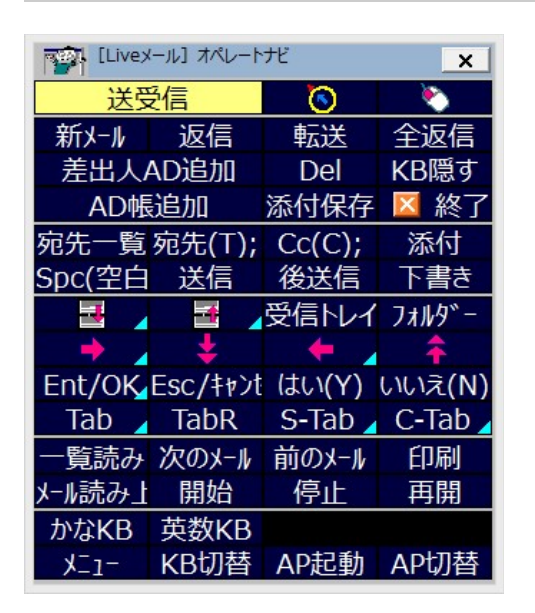

| キートップ    | キー操作列        | 操作内容                          |  |  |  |  |  |  |  |
|----------|--------------|-------------------------------|--|--|--|--|--|--|--|
| 送受信      | F5           | メールを送受信する                     |  |  |  |  |  |  |  |
| 0        | (マウス操作)      | マウスポインタ移動                     |  |  |  |  |  |  |  |
| <b>N</b> | (マウス操作)      | マウス左クリック                      |  |  |  |  |  |  |  |
| 新メール     | Ctrl+N       | メール作成画面を開く(新規メッセージ)           |  |  |  |  |  |  |  |
| 返信       | Ctrl+R       | メール作成画面を開く(差出人に返信)            |  |  |  |  |  |  |  |
| 転送       | Ctrl+F       | メール作成画面を開く(転送)                |  |  |  |  |  |  |  |
| 全返信      | Ctrl+Shift+R | メール作成画面を開く(全員に返信)             |  |  |  |  |  |  |  |
| 差出人AD追加  | Appli; t     | 《メッセージー覧にて》差出人をアドレス帳<br>に追加する |  |  |  |  |  |  |  |
| Del      | Del          | 削除する                          |  |  |  |  |  |  |  |
| KB隠す     | (オペナビ操作)     | キーボードを一時的に隠す                  |  |  |  |  |  |  |  |
| AD帳追加    | Ctrl+Shift+C | アドレス帳(知り合いの追加)画面を開く           |  |  |  |  |  |  |  |
| 添付保存     | Alt+F; S; A  | 添付ファイルの保存ダイアログを開く             |  |  |  |  |  |  |  |
|          |              |                               |  |  |  |  |  |  |  |

| 終了        | Alt+F4                                     | 画面を閉じる                          |  |  |  |  |  |  |  |
|-----------|--------------------------------------------|---------------------------------|--|--|--|--|--|--|--|
| 宛先一覧      | Alt+M; S; C; ↓                             | 《メール作成画面にて》アドレス帳を開く             |  |  |  |  |  |  |  |
| 宛先(T)     | Alt+T; Shift+Tab                           | 《アドレス帳画面にて》選択した知り合いを<br>宛先に入力する |  |  |  |  |  |  |  |
| Cc(C)     | Alt+C; Shift+Tab;<br>Shift+Tab; Shift+Tab; | 《アドレス帳画面にて》選択した知り合いを<br>CCに入力する |  |  |  |  |  |  |  |
| 添付        | Alt; i; i; A                               | 《メール作成画面にて》添付ファイルの追<br>ダイアログを開く |  |  |  |  |  |  |  |
| Spc(空白)   | Space                                      | スペース入力 / (ボタンなどの)決定 など          |  |  |  |  |  |  |  |
| 送信        | Alt+S                                      | 《メール作成画面にて》メールを送信する             |  |  |  |  |  |  |  |
| 後送信       | Alt+O; S; L                                | 《メール作成画面にて》メールを後で送信             |  |  |  |  |  |  |  |
| 下書き       | Ctrl+S                                     | 《メール作成画面にて》メールを下書き保存<br>する      |  |  |  |  |  |  |  |
|           | PageDown (PageUp)                          | 下を表示(上を表示)                      |  |  |  |  |  |  |  |
| 受信トレイ     | Ctrl+I                                     | [受信トレイ]フォルダに移動する                |  |  |  |  |  |  |  |
| フォルダ      | Ctrl+Y                                     | フォルダー移動ダイアログを開く                 |  |  |  |  |  |  |  |
| かな        | (キーボード切替)                                  | 「かなH(簡易版)」キーボードに切り替える           |  |  |  |  |  |  |  |
| 英数        | (キーボード切替)                                  | 「英数H(簡易版)」キーボードに切り替える           |  |  |  |  |  |  |  |
|           | $\rightarrow$ ( $\leftarrow$ )             | 右(左)ヘカーソル移動                     |  |  |  |  |  |  |  |
| <b>*</b>  | ↓ (↑)(repeat)                              | 下(上)へ連続的にカーソル移動                 |  |  |  |  |  |  |  |
| Ent/OK    | Enter                                      | ·<br>決定 など                      |  |  |  |  |  |  |  |
| Esc/キャンセル | Escape                                     | キャンセル / 閉じる など                  |  |  |  |  |  |  |  |
| (よい(Y)    | Y                                          | [はい(Y)]ボタンに応答                   |  |  |  |  |  |  |  |
| いいえ(N)    | Ν                                          | [いいえ(N)]ボタンに応答                  |  |  |  |  |  |  |  |
| Tab       | Tab                                        | Tabキーによるフォーカス移動                 |  |  |  |  |  |  |  |
| TabR      | Tab(repeat)                                | Tabキーによる連続フォーカス移動               |  |  |  |  |  |  |  |
| S-Tab     | Shift+Tab                                  | Tabキー(逆方向)によるフォーカス移動            |  |  |  |  |  |  |  |
| C-Tab     | Ctrl+Tab                                   | オプション画面でタブを切り替える                |  |  |  |  |  |  |  |
| 一覧読み      | (メール読み上げ)                                  | メッセージー覧の読み上げ(※ 字幕は表示されません)      |  |  |  |  |  |  |  |
| 次のメール     | (メール読み上げ)                                  | 次のメッセージを読み上げ                    |  |  |  |  |  |  |  |

| 前のメール   | (メール読み上げ)     | 前のメッセージを読み上げ       |
|---------|---------------|--------------------|
| 印刷      | Ctrl+P; Enter | 印刷実行               |
| メール読み上げ | (メール読み上げ)     | メッセージ読み上げ開始        |
| 開始      | (メール読み上げ)     | メッセージ先頭から読み上げ再開    |
| 停止      | (メール読み上げ)     | メッセージ読み上げ停止(字幕の消去) |
| 再開      | (メール読み上げ)     | 中断位置から読み上げ再開       |
| かなKB    | (キーボード切替)     | 「かな」キーボードに切り替える    |
| 英数KB    | (キーボード切替)     | 「英数」キーボードに切り替える    |

(メモ)

- ・お使いのパソコンにLiveメールがインストールされていない場合は、ダウンロードが必要に なります。
- ・メールー覧を読み上げるには、Liveメールのメッセージー覧表示を変更してお使いください。 具体的には、Liveメールのメニュー[表示]→[メッセージー覧]→[1行表示]に設定してください。
- ・メッセージ読み上げ中にスイッチを押すと、字幕が表示されたまま読み上げ中断します。
- ・LiveメールやOutlookに対しては、マウス入力によるオンスクリーンキーボード操作ができな い場合があります。

※詳細な操作方法については、Liveメールのヘルプなどをご覧ください。

Windows10付属の「メール」の操作に便利なキーボード

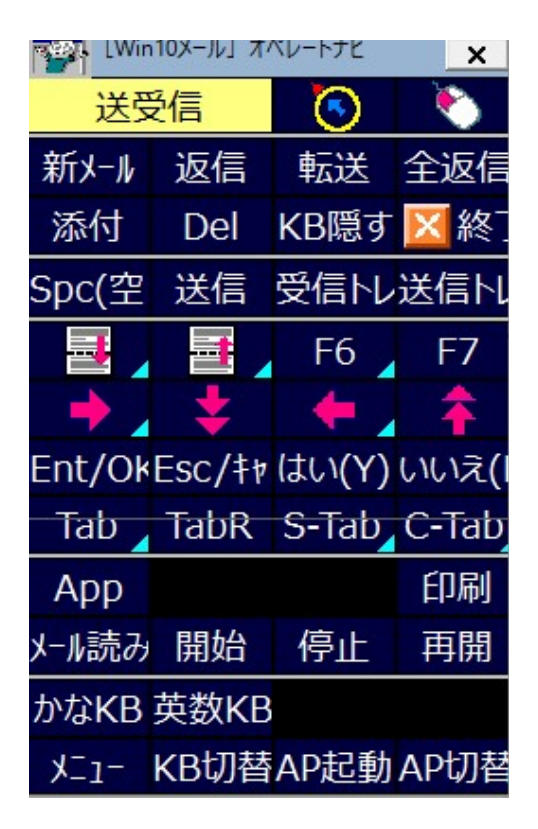

| キートップ     | キー操作列        | 操作内容                             |  |  |  |  |  |  |  |
|-----------|--------------|----------------------------------|--|--|--|--|--|--|--|
| 送受信       | F9           | メールを送受信する                        |  |  |  |  |  |  |  |
| 0         | (マウス操作)      | マウスポインタ移動                        |  |  |  |  |  |  |  |
| <b>``</b> | (マウス操作)      | マウス左クリック                         |  |  |  |  |  |  |  |
| 新メール      | Ctrl+N       | メール作成画面を開く(新規メッセージ)              |  |  |  |  |  |  |  |
| 返信        | Ctrl+R       | メール作成画面を開く(差出人に返信)               |  |  |  |  |  |  |  |
| 転送        | Ctrl+F       | メール作成画面を開く(転送)                   |  |  |  |  |  |  |  |
| 全返信       | Ctrl+Shift+R | メール作成画面を開く(全員に返信)                |  |  |  |  |  |  |  |
| Del       | Del          | 削除する                             |  |  |  |  |  |  |  |
| KB隠す      | (オペナビ操作)     | キーボードを一時的に隠す                     |  |  |  |  |  |  |  |
| 終了        | Alt+F4       | 画面を閉じる                           |  |  |  |  |  |  |  |
| 添付        | Alt+I        | 《メール作成画面にて》添付ファイルの追加<br>ダイアログを開く |  |  |  |  |  |  |  |
| Spc(空白)   | Space        | スペース入力 / (ボタンなどの)決定 など           |  |  |  |  |  |  |  |

| 送信         | Alt+S                      | 《メール作成画面にて》メールを送信する                          |  |  |  |  |  |  |  |
|------------|----------------------------|----------------------------------------------|--|--|--|--|--|--|--|
|            | PageDown (PageUp)          | 下を表示(上を表示)                                   |  |  |  |  |  |  |  |
| 受信トレイ      | Ctrl+Shift+I               | [受信トレイ]フォルダに移動する                             |  |  |  |  |  |  |  |
| 送信トレイ      | Ctrl+Shift+O               | [送信トレイ]フォルダに移動する                             |  |  |  |  |  |  |  |
| かな         | (キーボード切替)                  | 「かなH(簡易版)」キーボードに切り替える<br>(1スイッチスキャン(簡易版)の場合) |  |  |  |  |  |  |  |
| 英数         | (キーボード切替)                  | 「英数H(簡易版)」キーボードに切り替える<br>(1スイッチスキャン(簡易版)の場合) |  |  |  |  |  |  |  |
| <b> </b>   | $\rightarrow (\leftarrow)$ | 右(左)ヘカーソル移動                                  |  |  |  |  |  |  |  |
| <b>* *</b> | ↓ (↑)(repeat)              | 下(上)へ連続的にカーソル移動                              |  |  |  |  |  |  |  |
| F6         | F6                         | ペイン(領域)の移動                                   |  |  |  |  |  |  |  |
| F7         | F7                         | カーソルブラウズの切替                                  |  |  |  |  |  |  |  |
| Ent/OK     | Enter                      | 決定 など                                        |  |  |  |  |  |  |  |
| Esc/キャンセル  | Escape                     | キャンセル / 閉じる など                               |  |  |  |  |  |  |  |
| (はい(Y)     | Y                          | [はい(Y)]ボタンに応答                                |  |  |  |  |  |  |  |
| いいえ(N)     | Ν                          | [いいえ(N)]ボタンに応答                               |  |  |  |  |  |  |  |
| Tab        | Tab                        | Tabキーによるフォーカス移動                              |  |  |  |  |  |  |  |
| TabR       | Tab(repeat)                | Tabキーによる連続フォーカス移動                            |  |  |  |  |  |  |  |
| S-Tab      | Shift+Tab                  | Tabキー(逆方向)によるフォーカス移動                         |  |  |  |  |  |  |  |
| C-Tab      | Ctrl+Tab                   | オプション画面でタブを切り替える                             |  |  |  |  |  |  |  |
| 印刷         | Ctrl+P                     | 印刷実行                                         |  |  |  |  |  |  |  |
| メール読み上げ    | (メール読み上げ)                  | メッセージ読み上げ開始                                  |  |  |  |  |  |  |  |
| 開始         | (メール読み上げ)                  | メッセージ先頭から読み上げ再開                              |  |  |  |  |  |  |  |
| 停止         | (メール読み上げ)                  | メッセージ読み上げ停止(字幕の消去)                           |  |  |  |  |  |  |  |
| 再開         | (メール読み上げ)                  | 中断位置から読み上げ再開                                 |  |  |  |  |  |  |  |
| かなKB       | (キーボード切替)                  | 「かな」キーボードに切り替える                              |  |  |  |  |  |  |  |
| 英数KB       | (キーボード切替)                  | 「英数」キーボードに切り替える                              |  |  |  |  |  |  |  |

メモ

・お使いのパソコンにWindows10付属の「メール」がインストールされていない場合は、
 Windowsストアでダウンロードが必要になります。

- ・メールー覧の読み上げはできません。
- ・メッセージ読み上げ中にスイッチを押すと、字幕が表示されたまま読み上げ中断します。
- ・マウス入力によるオンスクリーンキーボード操作ができない場合があります。

※詳細な操作方法については、Windows10付属の「メール」のヘルプなどをご覧ください。

Windows Media Player の操作に便利なキーボード

MediaPlayer] オペレートナビ × 再生/一時停止 次へ 前へ 音量+ \_ 音量- \_ ミュート 隠す ランダム 連続再生 CD取外しAppliメニ Esc Tab Ent Del Ŧ  $\overline{\mathbf{O}}$ • × CD再生 ファイル再生 カテゴリへ 検索へ リスト作成リストに追加リスト内上都リスト内下都 ライブラリ プレイビュー メニューバー スキン 50%ビデ፣100%ビラ200%ビラ全画面切 メニュー KB切替 AP起動 AP切替

| キートップ        | キー操作列                                                          | 操作内容                             |  |  |  |  |  |  |  |
|--------------|----------------------------------------------------------------|----------------------------------|--|--|--|--|--|--|--|
| 再生/一時停止      | Ctrl+P                                                         | 再生 または 再生の一時停止                   |  |  |  |  |  |  |  |
| 停止           | Ctrl+S                                                         | 再生の停止                            |  |  |  |  |  |  |  |
| 次へ           | Ctrl+F                                                         | 次へ(項目またはチャプター)                   |  |  |  |  |  |  |  |
| 前へ           | Ctrl+B                                                         | 前へ(項目またはチャプター)                   |  |  |  |  |  |  |  |
| 音量十          | F9                                                             | 音量を上げる                           |  |  |  |  |  |  |  |
| 音量一          | F8                                                             | 音量を下げる                           |  |  |  |  |  |  |  |
| <b>ミュ</b> −ト | F7                                                             | 音量をミュートにする                       |  |  |  |  |  |  |  |
| 隠す           | (オペナビ操作)                                                       | キーボードを一時的に隠す                     |  |  |  |  |  |  |  |
| ランダム         | Ctrl+H                                                         | ランダム再生をオンまたはオフにする                |  |  |  |  |  |  |  |
| 連続再生         | Ctrl+T                                                         | 連続再生をオンまたはオフにする                  |  |  |  |  |  |  |  |
| CD取外し        | Ctrl+J                                                         | CDを取り出す                          |  |  |  |  |  |  |  |
| Appliメニュー    | Appli; ↓(repeat)                                               | Applicationキーによるコンテキストメニュー<br>表示 |  |  |  |  |  |  |  |
| Ent          | Enter                                                          | 決定 など                            |  |  |  |  |  |  |  |
| Esc          | Escape                                                         | キャンセル など                         |  |  |  |  |  |  |  |
| Del          | Del                                                            | 削除                               |  |  |  |  |  |  |  |
| Tab          | Tab                                                            | Tabキーによるフォーカス移動                  |  |  |  |  |  |  |  |
| → \$ <+ \$   | $\rightarrow$ ( $\downarrow / \leftarrow / \uparrow$ )(repeat) | 右(下/左/上)へ連続カーソル移動                |  |  |  |  |  |  |  |

| 0       | (マウス操作)              | マウスポインタ移動                      |  |  |  |  |  |  |  |
|---------|----------------------|--------------------------------|--|--|--|--|--|--|--|
|         | (マウス操作)              | マウス左クリック                       |  |  |  |  |  |  |  |
| 終了      | Alt+F4               | 終了                             |  |  |  |  |  |  |  |
| CD再生    | Alt+P; D             | CD再生                           |  |  |  |  |  |  |  |
| ファイル再生  | Ctrl+O               | メディアファイルを開く                    |  |  |  |  |  |  |  |
| カテゴリヘ   | Ctrl+E; Tab;Tab;Tab; | 《ライブラリモードにて》カテゴリにフォーカ<br>ス移動   |  |  |  |  |  |  |  |
| 検索へ     | Ctrl+E               | 《ライブラリモードにて》検索ボックスに<br>フォーカス移動 |  |  |  |  |  |  |  |
| リスト作成   | Ctrl+N               | 再生リストの作成                       |  |  |  |  |  |  |  |
| リストに追加  | Appli; T; ↓(repeat)  | 項目(コンテンツ)を再生リストに追加する           |  |  |  |  |  |  |  |
| リスト内上移動 | Appli; U             | 項目(コンテンツ)を再生リスト内の上に移<br>動する    |  |  |  |  |  |  |  |
| リスト内下移動 | Appli; W             | 項目(コンテンツ)を再生リスト内の下に移<br>動する    |  |  |  |  |  |  |  |
| ライブラリ   | Ctrl+1               | ライブラリモードに切り替える                 |  |  |  |  |  |  |  |
| スキン     | Ctrl+2               | スキンモードに切り替える                   |  |  |  |  |  |  |  |
| プレイビュー  | Ctrl+3               | プレイビューモードに切り替える                |  |  |  |  |  |  |  |
| メニューバー  | Alt                  | メニューバーヘフォーカス移動                 |  |  |  |  |  |  |  |
| 50%ビデオ  | Alt+1                | 表示-ビデオのサイズを 50% に設定            |  |  |  |  |  |  |  |
| 100%ビデオ | Alt+2                | 表示-ビデオのサイズを 100% に設定           |  |  |  |  |  |  |  |
| 200%ビデオ | Alt+3                | 表示-ビデオのサイズを 200% に設定           |  |  |  |  |  |  |  |
| 全画面切替   | Alt+Enter            | 全画面表示に切り替える                    |  |  |  |  |  |  |  |

メモ

Windows 8/8.1 の Windows Media Player には DVD再生機能はありません。

※詳細な操作方法については、Windows Media Playerのヘルプなどをご覧ください。

電卓("普通の電卓"モード)の操作に便利なキーボード

| 「車卓」オペレートナビ         × |      |         |      |     |  |  |  |  |  |  |  |  |  |
|-----------------------|------|---------|------|-----|--|--|--|--|--|--|--|--|--|
| 読み上に                  | Back | (       | 2    |     |  |  |  |  |  |  |  |  |  |
| =                     | +    | <u></u> | *    | /   |  |  |  |  |  |  |  |  |  |
| 5                     | 6    | 7       | 8    | 9   |  |  |  |  |  |  |  |  |  |
| 0                     | 1    | 2       | 4    |     |  |  |  |  |  |  |  |  |  |
| +/-                   |      | 1/x     | sqrt | %   |  |  |  |  |  |  |  |  |  |
| M+                    | MS   | MR      | MC   | 閉じる |  |  |  |  |  |  |  |  |  |
| X_1-                  | KB切替 | AP起動    | AP切替 | 戻る  |  |  |  |  |  |  |  |  |  |

### 各キーの説明

| キートップ        | キー操作列     | 操作内容                               |  |  |  |  |  |  |  |
|--------------|-----------|------------------------------------|--|--|--|--|--|--|--|
| 読み上げ         | (読み上げ)    | 表示中の数値をクリップボードへコピー&<br>読み上げ        |  |  |  |  |  |  |  |
| ←            | BackSpace | 1文字クリア                             |  |  |  |  |  |  |  |
| CE           | Del       | 数値クリア(Clear Entry)                 |  |  |  |  |  |  |  |
| С            | Esc       | 計算クリア(Clear)                       |  |  |  |  |  |  |  |
| 閉じる          | Alt+F4    | 閉じる                                |  |  |  |  |  |  |  |
| +/-          | F9        | 正負符号                               |  |  |  |  |  |  |  |
| 1/x          | R         | 逆数                                 |  |  |  |  |  |  |  |
| $\checkmark$ | @         | 平方根                                |  |  |  |  |  |  |  |
| M+           | Ctrl+P    | メモリー内の数値に加算する                      |  |  |  |  |  |  |  |
| м—           | Ctrl+Q    | メモリー内の数値から減算する                     |  |  |  |  |  |  |  |
| MS           | Ctrl+M    | 表示中の数値をメモリーに保存する<br>(Memory Store) |  |  |  |  |  |  |  |
| MR           | Ctrl+R    | メモリー内の数値を表示する(Memory<br>Recall)    |  |  |  |  |  |  |  |
| MC           | Ctrl+L    | メモリー内の数値をクリアする(Memory<br>Clear)    |  |  |  |  |  |  |  |

※詳細な操作方法については、電卓のヘルプなどをご覧ください。

### 主なマウス操作をまとめたキーボード

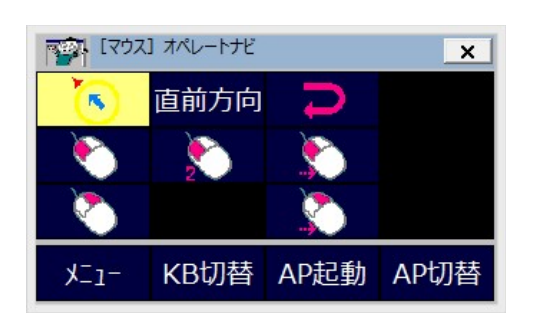

| キートップ    | キー操作列   | 操作内容                                                           |  |  |  |  |  |  |
|----------|---------|----------------------------------------------------------------|--|--|--|--|--|--|
| 0        | (マウス操作) | マウスポインタ移動                                                      |  |  |  |  |  |  |
| 直前方向     | (マウス操作) | 前回と同じ方向ヘマウスポインタ移動                                              |  |  |  |  |  |  |
|          | (マウス操作) | 反対方向へマウスポインタ移動                                                 |  |  |  |  |  |  |
| <b>N</b> | (マウス操作) | 左クリック                                                          |  |  |  |  |  |  |
|          | (マウス操作) | 左ダブルクリック                                                       |  |  |  |  |  |  |
|          | (マウス操作) | 左ボタンプレス または プレス解除<br>※ 左ボタンプレス状態でマウスポインタ移<br>動を行うと、ドラッグになります。  |  |  |  |  |  |  |
|          | (マウス操作) | 右クリック                                                          |  |  |  |  |  |  |
|          | (マウス操作) | 右ボタンプレス または プレス解除<br>※ 右ボタンプレス状態でマウスポインタ移<br>動を行うと、右ドラッグになります。 |  |  |  |  |  |  |

(収録セットファイル) 『1スイッチスキャン(簡易版)』

| 1 (b) |   |                     |      |    |      |    |    |   |   |     |    |    |   |   |   |    |   |   |   |   |       |       |      |
|-------|---|---------------------|------|----|------|----|----|---|---|-----|----|----|---|---|---|----|---|---|---|---|-------|-------|------|
| 1行選   | 漢 | $\Rightarrow \flat$ | **** | 英  | 苦い   | あ  | か  | お | た | な   | は  | ま  | ち | 5 | わ | あ  |   | 1 | 6 | ( | 🎒 🗆 b | 2°0K  | x=   |
| 全て選   | 白 |                     | -    | 記  | 吸引して | 61 | き  | し | ち | (2) | U  | 24 | ゆ | 4 | を | 15 | Þ | 2 | 7 | ) | (# 切  | りキャン  | KB切替 |
| 読上げ   | 変 |                     | -    | 戻  | 🛲 生活 | う  | <  | す | 2 | 82  | Si | む  | よ | 3 | N | 3  | φ | 3 | 8 |   | 印貼    | りはし   | AP起動 |
| 停止    | 改 |                     |      |    | 📟 挨拶 | え  | け  | せ | て | ね   | ~  | め  |   | れ |   | ž  | £ | 4 | 9 | 1 | 終元    | (えいし) | AP切替 |
| クリア   | 消 | 止                   | 加加   | ナ変 | 🛲 紹介 | お  | C. | そ | と | の   | ほ  | も  | ۰ | 3 |   | お  |   | 5 | 0 |   |       |       |      |

| キートップ           | キー操作列                                                          | 操作内容                                  |  |  |
|-----------------|----------------------------------------------------------------|---------------------------------------|--|--|
| 1行選択            | Home; Shift+End; Ctrl+C                                        | 現在カーソル行をコピー                           |  |  |
| 全て選択            | Ctrl+A; Ctrl+C                                                 | 全ての文章をコピー                             |  |  |
| 読み上げ            | (読み上げ)                                                         | コピーされた文章を読み上げ                         |  |  |
| 停止              | (読み上げ)                                                         | 読み上げ停止                                |  |  |
| クリア             | Ctrl+A; Del                                                    | 全ての文章を削除                              |  |  |
| 漢               | Alt+半/全                                                        | IMEのオン/オフ                             |  |  |
| 白               | Space                                                          | スペース入力 / 文字変換/次候補 / (ボタ<br>ンなどの)決定 など |  |  |
| 変               | Space(repeat)                                                  | 文字変換/次候補 など                           |  |  |
| 改               | Enter                                                          | 改行 / 変換確定 / (ボタンなどの)決定 な     ど        |  |  |
| 消               | BackSpace                                                      | 前文字削除 など                              |  |  |
| →> 🔹 👐 🏠        | $\rightarrow$ ( $\downarrow / \leftarrow / \uparrow$ )(repeat) | 右(下/左/上)へ連続カーソル移動                     |  |  |
| т               | Esc                                                            | キャンセル / 変換中の文字消去 など                   |  |  |
| 英               | (キーボード切替)                                                      | 「英数H(簡易版)」キーボードに切り替える                 |  |  |
| 記               | (キーボード切替)                                                      | 「記号H(簡易版)」キーボードに切り替える                 |  |  |
| 戻               | (キーボード切替)                                                      | 前のキーボードに戻る                            |  |  |
| カタカナ変           | F7                                                             | 全角カタカナ変換                              |  |  |
| 「苦しい」<br>「吸引して」 | (文字列入力)                                                        | メモ帳などに登録語句を入力<br>※ キートップの読み上げも行います    |  |  |
| 生活              | (キーボード切替)                                                      | 「生活」キーボードに切り替える                       |  |  |
| 挨拶              | (キーボード切替)                                                      | 「挨拶」キーボードに切り替える                       |  |  |
|                 |                                                                |                                       |  |  |

| 紹介          | (キーボード切替)          | 「紹介」キーボードに切り替える   |  |  |
|-------------|--------------------|-------------------|--|--|
| <b>)</b> (C | Shift+→(←)(repeat) | 右(左)へ選択カーソル移動     |  |  |
| ÉD          | Ctrl+P; Enter      | 印刷実行              |  |  |
| 終           | Ctrl+S; Alt+F4     | メモ帳などを上書き保存して終了する |  |  |
| コピー         | Ctrl+C             | コピー               |  |  |
| 切り取り        | Ctrl+X             | 切り取り              |  |  |
| 貼り付け        | Ctrl+V             | 貼り付け              |  |  |
| 元に戻す        | Ctrl+Z             | 元に戻す              |  |  |
| ОК          | Enter              | 決定 など             |  |  |
| キャンセル       | Esc                | キャンセル / 閉じる など    |  |  |
| はい          | Υ                  | [はい(Y)]ボタンに応答する   |  |  |
| いいえ         | Ν                  | [いいえ(N)]ボタンに応答する  |  |  |

メモ

Microsoft IMEの入力設定は「ローマ字入力」のままでお使いください。

※ IMEの詳細な操作方法については、各製品のヘルプなどをご覧ください。

# 「英数H(簡易版)」「英数大H(簡易版)」キーボード

(収録セットファイル) 『1スイッチスキャン(簡易版)』

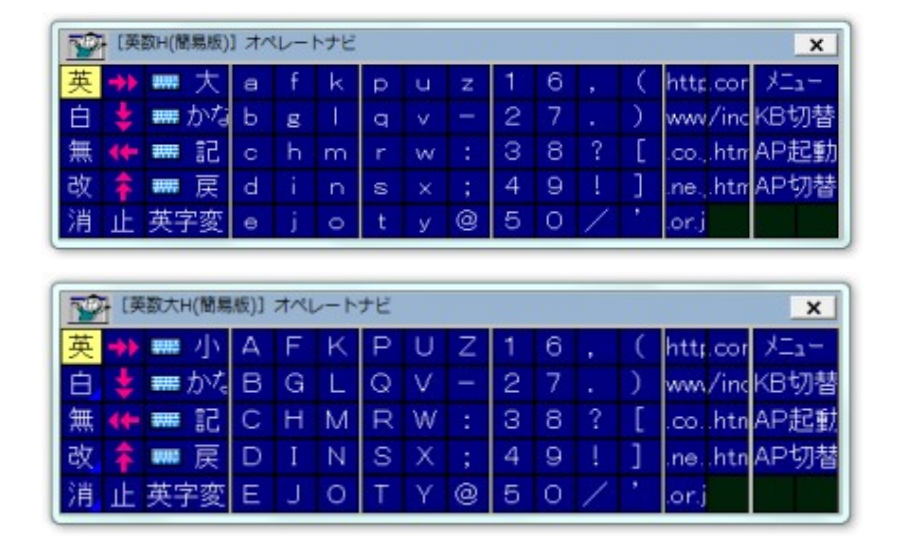

| キートップ   | キー操作列                                                          | 操作内容                                  |  |  |
|---------|----------------------------------------------------------------|---------------------------------------|--|--|
| 英       | Alt+半/全                                                        | IMEのオン/オフ                             |  |  |
| 白       | Space                                                          | スペース入力 / 文字変換/次候補 / (ボタ<br>ンなどの)決定 など |  |  |
| 無       | F10                                                            | 半角英数変換 / メニューバー など                    |  |  |
| 改       | Enter                                                          | 改行 / 変換確定 / (ボタンなどの)決定 な<br>ど         |  |  |
| 消       | BackSpace                                                      | 前文字削除 など                              |  |  |
| → ↓ ↓ ↓ | $\rightarrow$ ( $\downarrow / \leftarrow / \uparrow$ )(repeat) | 右(下/左/上)へ連続カーソル移動                     |  |  |
| ш       | Esc                                                            | キャンセル / 変換中の文字消去 など                   |  |  |
| 大       | (キーボード切替)                                                      | 「英数大H(簡易版)」(大文字用)キーボード<br>に切り替える      |  |  |
| 小       | (キーボード切替)                                                      | 「英数H(簡易版)」(小文字用)キーボードに<br>切り替える       |  |  |
| かな      | (キーボード切替)                                                      | 「かなH(簡易版)」キーボードに切り替える                 |  |  |
| 記       | (キーボード切替)                                                      | 「記号H(簡易版)」キーボードに切り替える                 |  |  |
| 戻       | (キーボード切替)                                                      | 前のキーボードに戻る                            |  |  |
| 英字変     | F10                                                            | 半角英数変換 / メニューバー など                    |  |  |

※ IMEの詳細な操作方法については、各製品のヘルプなどをご覧ください。

(収録セットファイル) 『1スイッチスキャン(簡易版)』

| 1 | [124 | 号H(簡易版)]    | オペ | レート | ナビ |   |   |    |         | ×     |
|---|------|-------------|----|-----|----|---|---|----|---------|-------|
| 漢 | +    | <b>m</b> かな |    | 1   | (  | < | + | ¥  |         | XIII- |
| 白 | ÷    | ■ 英         |    |     | )  | > | - | \$ | <u></u> | KB切替  |
| 無 | -    | ■ 戻         | ?  |     | Γ  | { | * | %  | _       | AP起動  |
| 改 | 1    |             |    |     | ]  | ] | 1 | &  | ~       | AP切替  |
| 消 | 止    | 半角記         | @  |     |    |   | = | #  | `       |       |

### 各キーの説明

| キートップ | キー操作列                                                           | 操作内容                                  |  |  |
|-------|-----------------------------------------------------------------|---------------------------------------|--|--|
| 漢     | Alt+半/全                                                         | IMEのオン/オフ                             |  |  |
| 白     | Space                                                           | スペース入力 / 文字変換/次候補 / (ボタ<br>ンなどの)決定 など |  |  |
| 無     | F10                                                             | 半角英数変換 / メニューバー など                    |  |  |
| 改     | Enter                                                           | 改行 / 変換確定 / (ボタンなどの)決定 な<br>ど         |  |  |
| 消     | BackSpace                                                       | 前文字削除 など                              |  |  |
| ⇒ ₽ ₽ | $\rightarrow (\downarrow \diagup \leftarrow \nearrow \uparrow)$ | 右(下/左/上)ヘカーソル移動                       |  |  |
| ш     | Esc                                                             | キャンセル / 変換中の文字消去 など                   |  |  |
| かな    | (キーボード切替)                                                       | 「かなH(簡易版)」キーボードに切り替える                 |  |  |
| 英     | (キーボード切替)                                                       | 「英数H(簡易版)」キーボードに切り替える                 |  |  |
| 戻     | (キーボード切替)                                                       | 前のキーボードに戻る                            |  |  |
| 半角記   | F10                                                             | 半角英数変換 / メニューバー など                    |  |  |

※ IMEの詳細な操作方法については、各製品のヘルプなどをご覧ください。

## (収録セットファイル) 『1スイッチスキャン(簡易版)』

| 「「」「IE(簡易版)] オペレートナビ |          |       |       |  |
|----------------------|----------|-------|-------|--|
|                      | ٠        | タブ切替  | タブ閉じる |  |
| <u>ምՒ՟レスハ</u> ՟-     | 次リンク     | リンクへ  | 前リンク  |  |
| 次ページ                 | 前ページ     | 次フレーム | 前フレーム |  |
| 下を表示                 | 上を表示     | 更新    | 中止    |  |
| お気に入り                | 追加       | ■ かな  | ■ 英   |  |
| -                    | +        | - 🔶 🗸 | *     |  |
| Ent/OK               | Esc/キャンt | TabR  |       |  |
|                      |          |       |       |  |
| 読み上げ                 | 停止       | 再開    |       |  |

| キートップ    | キー操作列                | 操作内容                                      |  |  |
|----------|----------------------|-------------------------------------------|--|--|
| 0        | (マウス操作)              | マウスポインタ移動                                 |  |  |
| <b>N</b> | (マウス操作)              | マウス左クリック                                  |  |  |
| タブ切替     | Ctrl+Tab             | タブを切り替える                                  |  |  |
| タブ閉じる    | Ctrl+W               | タブを閉じる                                    |  |  |
| アドレスバー   | F4;Esc;<br>(キーボード切替) | アドレスバーにフォーカス移動し、「英数H<br>(簡易版)」キーボードに切り替える |  |  |
| 次リンク     | Tab(repeat)          | Tabキーによる連続フォーカス移動                         |  |  |
| リンクへ     | Enter                | リンク先に移動 / 決定 など                           |  |  |
| 前リンク     | Shift+Tab(repeat)    | Tabキー(逆方向)による連続フォーカス移<br>動                |  |  |
| 次ページ     | Alt+→                | 次のページへ進む                                  |  |  |
| 前ページ     | Alt+←                | 前のページに戻る                                  |  |  |
| 次フレーム    | F6                   | 次のフレーム、ペインへフォーカス移動                        |  |  |
| 前フレーム    | Shift+F6             | 前のフレーム、ペインへフォーカス移動                        |  |  |
| 下を表示     | PageDown             | 下へページスクロール                                |  |  |
| 上を表示     | PageUp               | 上へページスクロール                                |  |  |
| 更新       | F5                   | 最新にページ更新                                  |  |  |
| 中止       | Esc                  |                                           |  |  |

|           |                    | ページ読み込み中止 / キャンセル / 閉じ<br>る など |  |  |
|-----------|--------------------|--------------------------------|--|--|
| お気に入り     | Alt; A; ↓ (repeat) | お気に入りを開く                       |  |  |
| 追加        | Alt; A; Enter      | 現在のページをお気に入りに追加する              |  |  |
| かな        | (キーボード切替)          | 「かなH(簡易版)」キーボードに切り替える          |  |  |
| 英数        | (キーボード切替)          | 「英数H(簡易版)」キーボードに切り替える          |  |  |
| <b>•</b>  | $\rightarrow$      | 右へ移動                           |  |  |
| *         | ↓ (repeat)         | 下へ連続的に移動                       |  |  |
| •         | <b>←</b>           | 左へ移動                           |  |  |
| <b>*</b>  | ↑ (repeat)         | 上へ連続的に移動                       |  |  |
| Ent/OK    | Enter              | 決定 など                          |  |  |
| Esc/キャンセル | Escape             | キャンセル / 閉じる など                 |  |  |
| TabR      | Tab (repeat)       | Tabキーによる連続フォーカス移動              |  |  |
| 読み上げ      | (IE読み上げ)           | IEページ読み上げ開始                    |  |  |
| 停止        | (IE読み上げ)           | IEページ読み上げ停止                    |  |  |
| 再開        | (IE読み上げ)           | 中断位置からIEページ読み上げ再開              |  |  |

(メモ)

- ・IEのセキュリティ設定を変更してお使いください。具体的には、IEのメニューバー[ツール]→ [インターネットオプション]→[詳細設定]タブより、[拡張保護モードを有効にする]をオフにし て、Windowsを再起動してください。
- ・モダンUIのIE(Immersiveブラウザー)は操作できません。
   IEを既定のブラウザーにしている場合は以下の設定をお勧めします。
   [インターネットオプション]→[プログラム]タブより、
  - 。 [常にデスクトップ用 Internet Explorer で開く] を選択
  - 。[Internet Explorer タイルをクリックするとデスクトップで開く] をチェック

※詳細な操作方法については、Internet Explorerのヘルプなどをご覧ください。
#### (収録セットファイル) 『1スイッチスキャン(簡易版)』

ご注意 オペレートナビTT3には、参照用として、Windows Liveメール用のユーザーキーボードが収録されていますが、Windows10ではWindows Liveメールはサポートされていませんので、Windows Liveメールでのご利用は動作保証外となります。あらかじめご了承ください。

| Livex  | ール(簡易版)] | オペレートナビ | ×        |
|--------|----------|---------|----------|
| 送受信    | 送信       |         | 閉じる      |
| 新しいメール | 返信       | 宛先一覧    | 宛先(T)    |
| アドレス帳ն | 削除       | ■ かな    | ॑ 英      |
| →      | \$       | - 🔶 🖌   | <b>†</b> |
| Ent/OK | Esc/キャンセ | Tab 🧹   | S-Tab 🖌  |
| 一覧読み   | 次のメール    | 前のメール   |          |
| メール読み」 | 停止       | 再開      |          |
| -ב_א   | KB切替     | AP起動    | AP切替     |

| キートップ    | キー操作列            | 操作内容                            |
|----------|------------------|---------------------------------|
| 送受信      | F5               | メールを送受信する                       |
| 送信       | Alt+S            | 《メール作成画面にて》メールを送信する             |
| 閉じる      | Alt+F4           | 画面を閉じる                          |
| 新しいメール   | Ctrl+N           | メール作成画面を開く(新規メッセージ)             |
| 返信       | Ctrl+R           | メール作成画面を開く(差出人に返信)              |
| 宛先一覧     | Alt+M; S; C; ↓   | 《メール作成画面にて》アドレス帳を開く             |
| 宛先(T)    | Alt+T; Shift+Tab | 《アドレス帳画面にて》選択した知り合いを<br>宛先に入力する |
| アドレス帳に追加 | Appli; t         | 《メッセージー覧にて》差出人をアドレス帳<br>に追加する   |
| 削除       | Del              | 削除する                            |
| かな       | (キーボード切替)        | 「かなH(簡易版)」キーボードに切り替える           |
| 英数       | (キーボード切替)        | 「英数H(簡易版)」キーボードに切り替える           |
| ▶ _      | $\rightarrow$    | 右へ移動                            |
| *        | ↓ (repeat)       | 下へ連続的に移動                        |
| <b>•</b> | ←                | 左へ移動                            |

| *         | ↑ (repeat) | 上へ連続的に移動             |
|-----------|------------|----------------------|
| Ent/OK    | Enter      | 決定 など                |
| Esc/キャンセル | Escape     | キャンセル / 閉じる など       |
| Tab       | Tab        | Tabキーによるフォーカス移動      |
| S-Tab     | Shift+Tab  | Tabキー(逆方向)によるフォーカス移動 |
| 一覧読み      | (メール読みとげ)  | メッセージー覧の読み上げ(※字幕は表示さ |
| 52.0007   |            | れません)                |
| 次のメール     | (メール読み上げ)  | 次のメッセージを読み上げ         |
| 前のメール     | (メール読み上げ)  | 前のメッセージを読み上げ         |
| メール読み上げ   | (メール読み上げ)  | メッセージ読み上げ開始          |
| 停止        | (メール読み上げ)  | メッセージ読み上げ停止(字幕の消去)   |
| 再開        | (メール読み上げ)  | 中断位置から読み上げ再開         |

メモ

- ・お使いのパソコンにLiveメールがインストールされていない場合は、ダウンロードが必要に なります。
- ・メールー覧を読み上げるには、Liveメールのメッセージー覧表示を変更してお使いください。 具体的には、Liveメールのメニュー[表示]→[メッセージー覧]→[1行表示]に設定してください。
- ・メッセージ読み上げ中にスイッチを押すと、字幕が表示されたまま読み上げ中断します。
- ・LiveメールやOutlookに対しては、マウス入力によるオンスクリーンキーボード操作ができな い場合があります。

※詳細な操作方法については、Liveメールのヘルプなどをご覧ください。

#### (収録セットファイル) 『1スイッチスキャン(簡易版)』

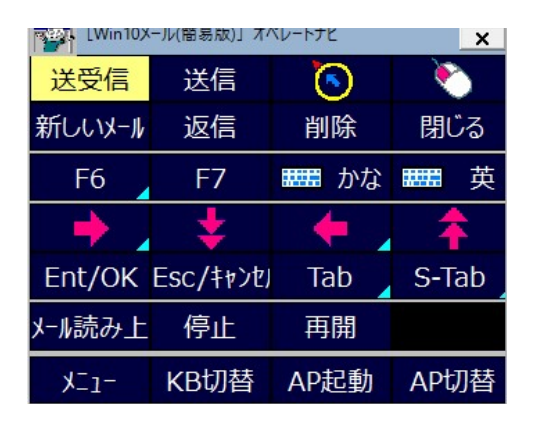

| キートップ     | キー操作列         | 操作内容                  |
|-----------|---------------|-----------------------|
| 送受信       | F5            | メールを送受信する             |
| 送信        | Alt+S         | 《メール作成画面にて》メールを送信する   |
| 0         | (マウス操作)       | マウスポインタ移動             |
| <b>N</b>  | (マウス操作)       | マウス左クリック              |
| 新しいメール    | Ctrl+N        | メール作成画面を開く(新規メッセージ)   |
| 返信        | Ctrl+R        | メール作成画面を開く(差出人に返信)    |
| 削除        | Del           | 削除する                  |
| 閉じる       | Alt+F4        | 画面を閉じる                |
| F6        | F6            | ペイン(領域)の移動            |
| F7        | F7            | カーソルブラウズの切替           |
| かな        | (キーボード切替)     | 「かなH(簡易版)」キーボードに切り替える |
| 英数        | (キーボード切替)     | 「英数H(簡易版)」キーボードに切り替える |
| <b>•</b>  | $\rightarrow$ | 右へ移動                  |
| <b>*</b>  | ↓ (repeat)    | 下へ連続的に移動              |
| <b>•</b>  | <b>←</b>      | 左へ移動                  |
| <b></b>   | ↑ (repeat)    | 上へ連続的に移動              |
| Ent/OK    | Enter         | 決定 など                 |
| Esc/キャンセル | Escape        | キャンセル / 閉じる など        |
|           |               |                       |

| Tab     | Tab       | Tabキーによるフォーカス移動      |
|---------|-----------|----------------------|
| S-Tab   | Shift+Tab | Tabキー(逆方向)によるフォーカス移動 |
| メール読み上げ | (メール読み上げ) | メッセージ読み上げ開始          |
| 停止      | (メール読み上げ) | メッセージ読み上げ停止(字幕の消去)   |
| 再開      | (メール読み上げ) | 中断位置から読み上げ再開         |

ノモ

- ・お使いのパソコンにWindows10付属の「メール」がインストールされていない場合は、 Windowsストアでダウンロードが必要になります。
- ・メールー覧の読み上げはできません。
- ・メッセージ読み上げ中にスイッチを押すと、字幕が表示されたまま読み上げ中断します。
- ・マウス入力によるオンスクリーンキーボード操作ができない場合があります。

※詳細な操作方法については、Windows10付属の「メール」のヘルプなどをご覧ください。

### 「生活」「挨拶」「紹介」キーボード

意思伝達用キーボードです。伝えたい語句をメモ帳などに入力してお使いください。 定型語句の登録は、オペレートナビ設定のオンスクリーンキーボード編集で行えます。

(収録セットファイル) 『1スイッチスキャン(簡易版)』

| (生活) オイ       | ペレートナビ  |         |        |                       | x      |
|---------------|---------|---------|--------|-----------------------|--------|
| 1行選           | 全て選     | 読上げ     | クリア    | 📼 かな                  | ブザー    |
| 苦しい           | 吸引して    | カニューレ   | カフ圧    | 蛇腹の水滴                 |        |
| 呼んでくださし       | 先生      | 看護婦さん   | お父さん   | お母さん                  | ナースコール |
| 右             | 左       | Ŀ       | 下      | 前                     | 後ろ     |
| 揉んでください       | さすってくださ | 痛い      | 痒い     | 手                     | 足      |
| 頭             | 顏       | 耳       | 首      | おなか                   | 背中     |
| 暑い            | 寒い      | 疲れた     | そろそろ寝た | and the second second |        |
| 布団を掛けて        | 布団をはがし  | 汗をかいた   | 体を拭いて  | 下着をかえて                |        |
| 体位交換して        | 1-TU    | お風呂に入り  | 散墾したい  | シーツを換え                |        |
| ベッドを上げ        | ベッドを下げ  | 窓を開けて   | 窓を閉めて  | 外に出たい                 |        |
| 電気をつけて        | 電気を消して  | カーテンを開! | カーテンを閉 | エアコンをつし               | エアコンを消 |
| テレビが見た        | チャンネルを  | ビデオが見た  | ラジオが聞き | CDが聞きたし               |        |
| <u>サッカーが見</u> | 野球が見たし  | パンコンがし1 | 本が読みたし |                       |        |
| XI.1 -        | KB切替    | AP起動    | AP切替   | 📪 戻る                  |        |

| [挨拶] オペ | レートナビ  |         |         |      |      | ×                                                                                                    |
|---------|--------|---------|---------|------|------|----------------------------------------------------------------------------------------------------|
| 1行選     | 全て選    | 読上げ     | クリア     | -    | かな   | ブザー                                                                                                    |
| (はい     | いいえ    | まぁまぁです  | ありがとうござ |      |      |                                                                                                    |
| おはよう    | こんにちは  | こんばんは   | おやすみなさ  |      |      |                                                                                                    |
| いってらっしゃ | おつかれさま | お早いですね  | よく来てくれま | お帰り  | なさい  |                                                                                                    |
| さようなら   | また来てね  | 00さんお元  |         |      |      |                                                                                                    |
| 私は元気です  | 今日は気分が | 気分がすぐれ  | ちょっとバテぎ | あなた( | はいか  |                                                                                                    |
| 暑いですね   | 寒いですね  | 涼しいですね  | 湿度が高い感  | 空気が  | 乾燥し  | ana ana amin'ny fanana amin'ny fanana amin'ny fanana amin'ny fanana amin'ny fanana amin'ny fanana amin'ny fana |
| よい天気です  | 日差しが強い | ちょっと曇って | 雨がふりそうで | 雨になり | りました | よくふりますね                                                                                                    |
| 雷がすごいで  | 台風が来てま | 台風は過ぎま  | 雪になりそうて | 雪になり | りました | 風が強いです                                                                                                    |
| メニュー    | KB切替   | AP起動    | AP切替    | -    | 戻る   |                                                                                                    |

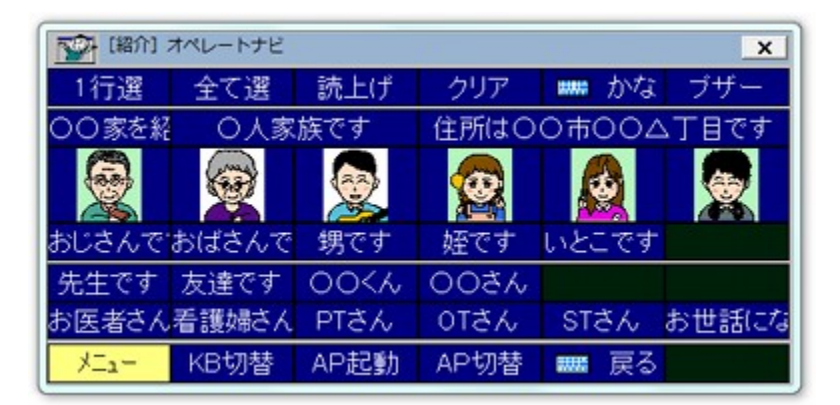

| キートップ | キー操作列                   | 操作内容          |
|-------|-------------------------|---------------|
| 1行選択  | Home; Shift+End; Ctrl+C | 現在カーソル行をコピー   |
| 全て選択  | Ctrl+A; Ctrl+C          | 全ての文章をコピー     |
| 読み上げ  | (読み上げ)                  | コピーされた文章を読み上げ |

| クリア              | Ctrl+A; Del | 全ての文章を削除                               |
|------------------|-------------|----------------------------------------|
| かな               | (キーボード切替)   | 「かなH(簡易版)」キーボードに切り替える                  |
| ブザー              | (BEEPを鳴らす)  | パソコンのビープ音を鳴らす                          |
| 「苦しい」<br>「吸引して」等 | (文字列入力)     | メモ帳などに定型語句を文字入力する<br>※ キートップの読み上げも行います |

漢字変換を一切行わずに、ひらがな、カタカナだけで入力できるキーボードです。

(収録セットファイル) 『1スイッチ50音入力』

| [50力)な | 2 オペレート: | ナビ   |     |    |    |     |    |    |    |              |    |    |          | ×     |
|--------|----------|------|-----|----|----|-----|----|----|----|--------------|----|----|----------|-------|
| ワードハッド | とじる      | +    | あ   | か  | さ  | ₹t: | な  | は  | ŧ  | や            | 5  | わ  | がぎぐげこ    | よみあげ  |
| UBK    | いんさつ     | +    | UN. | き  | し  | ち   | (2 | U  | み  | Ø            | IJ | を  | カタカナ     | はじめ   |
| うわがきほ  | けってい     | +    | う   | <  | す  | 2   | き  | 5  | む  | よ            | S  | 6  | (        | おわり   |
| なまえをつ  | とりけし     | 1    | え   | け  | せ  | て   | ね  | ~  | め  | <u>_^^ج_</u> | れ  |    | )        | つづきから |
| がぎぐげこ  | いどう      | Z^°- | お   | C. | そ  | と   | Ø  | (Ŧ | Ð  | かい           | 3  |    | <u> </u> |       |
| カタカナ   | すべてける    | かい   | けす  | けす | けす | けす  | けす | けす | けす | けす           | けす | けす | すべてける    |       |

| 150カナ  | ト] オペレート: | ナビ           |    |    |    |    |    |    |    |              |                    |    |          | ×     |
|--------|-----------|--------------|----|----|----|----|----|----|----|--------------|--------------------|----|----------|-------|
| ワードハッド | とじる       | +            | ア  | カ  | サ  | タ  | +  | 75 | 7  | +7           | 5                  | ワ  | ガギグゲコ    | よみあげ  |
| UBK    | いんさつ      | ÷            | 1  | +  | シ  | チ  | 11 | E  |    | ユ            | リ                  | ₹  | ひらがな     | はじめ   |
| うわがきほ  | けってい      | +            | ゥ  | ク  | ス  | ッ  | X  | フ  | 4  | Ξ            | ル                  | ン  | (        | おわり   |
| なまえをつ  | とりけし      | 1            | I  | ケ  | セ  | テ  | ネ  | ~  | X  | <u>_^^ج_</u> | $\boldsymbol{\nu}$ |    | )        | つづきから |
| ガギグゲコ  | いどう       | <u>_^^</u> x | オ  | Π  | ン  | 4  |    | 赤  | Ŧ  | かい           |                    |    | <u> </u> |       |
| ひらがな   | すべてける     | かい           | けす | けす | けす | けす | けす | けす | けす | けす           | けす                 | けす | すべてける    |       |

| キートップ      | キー操作列         | 操作内容                        |
|------------|---------------|-----------------------------|
| ワードパッド     | (アプリケーション起動)  | ワードパッドを起動する                 |
| ひらく        | Ctrl+O        | ファイルを開く                     |
| うわがきほぞん    | Alt; F; S     | 上書き保存する                     |
| なまえをつけてほぞん | Alt; F; A     | 名前を付けて保存する                  |
| がぎぐげご      | (キーボード切替)     | 「50かな2」(濁音他)キーボードに切り替え<br>る |
| ガキグゲゴ      | (キーボード切替)     | 「50カナ2」(濁音他)キーボードに切り替える     |
| カタカナ       | (キーボード切替)     | 「50カナ」キーボードに切り替える           |
| ひらがな       | (キーボード切替)     | 「50かな」キーボードに切り替える           |
| とじる        | Alt+F4        | ワードパッドを終了する                 |
| いんさつ       | Ctrl+P; Enter | 印刷実行                        |
| けってい       | Enter         | (ボタンなどの)決定 / 改行 など          |
| とりけし       | Esc           | キャンセル / 閉じる など              |
|            |               |                             |

| いどう     | Tab                                                               | Tabキーによるフォーカス移動             |
|---------|-------------------------------------------------------------------|-----------------------------|
| すべてけす   | Ctrl+A; Del                                                       | 全ての文章を削除                    |
| 🔿 🕹 🜩 🚖 | $\rightarrow (\downarrow \diagup \leftarrow \checkmark \uparrow)$ | 右(下/左/上)ヘカーソル移動             |
| スペース    | Space                                                             | 半角スペース入力 / (ボタンなどの)決定<br>など |
| かいぎょう   | Enter                                                             | (ボタンなどの)決定 / 改行 など          |
| けす      | BackSpace                                                         | 前文字削除                       |
| よみあげ    | (読み上げ)                                                            | 全文を読み上げ開始                   |
| はじめ     | (読み上げ)                                                            | 先頭から読み上げ再開                  |
| おわり     | (読み上げ)                                                            | 読み上げ停止                      |
| つづきから   | <ul><li>(読み上げ)</li></ul>                                          | 中断位置から読み上げ再開                |

ひらがな、カタカナだけで入力できるキーボードの 濁音・半濁音・拗音、数字入力用です。

(収録セットファイル) 『1スイッチ50音入力』

| 1  | [50かな | 2] オ | ペレート | ナビ |     |    |    |    |    | ×     |
|----|-------|------|------|----|-----|----|----|----|----|-------|
| が  | ざ     | 7£   | (ぱ   | (ぱ | あ   | ъ  | L. | 1  | 6  | スペース  |
| æ  | じ     | ぢ    | Ŭ    | U  | UV. | ф  | L  | 2  | 7  | かいぎょう |
| <  | ず     | づ    | it.  | 32 | 5   | Ł  |    | З  | 8  | いんさつ  |
| げ  | ぜ     | で    | ~    | ~  | ż   | 2  |    | 4  | 9  | まえのもじ |
| ſ, | ぞ     | ど    | (£   | (f | お   |    |    | 5  | 0  | カタカナ  |
| けす | けす    | けす   | けす   | けす | けす  | けす | けす | けす | けす |       |

| 1  | [50力力 | F2] オ/ | ペレート | ナビ |    |    |    |    |    | ×     |
|----|-------|--------|------|----|----|----|----|----|----|-------|
| ガ  | ザ     | ダ      | 15   | 18 | 7  | 7  | ٢  | 1  | 6  | スペース  |
| ギ  | ジ     | ヂ      | Ľ    | ピ  | 1  | л  | J  | 2  | 7  | かいぎょう |
| グ  | ズ     | ヅ      | ブ    | プ  | ゥ  | Э  |    | З  | 8  | いんさつ  |
| ゲ  | ゼ     | デ      | ~    | ~  | т  | ッ  |    | 4  | 9  | まえのもじ |
| ц  | ソ     | ۴      | ボ    | ポ  | オ  |    | -  | 5  | 0  | ひらがな  |
| けす | けす    | けす     | けす   | けす | けす | けす | けす | けす | けす |       |

| キートップ   | キー操作列         | 操作内容                        |
|---------|---------------|-----------------------------|
| けす      | BackSpace     | 前文字削除                       |
| スペース    | Space         | 半角スペース入力 / (ボタンなどの)決定<br>など |
| かいぎょう   | Enter         | (ボタンなどの)決定 / 改行 など          |
| いんさつ    | Ctrl+P; Enter | 印刷実行                        |
| まえのもじばん | (キーボード切替)     | 前のキーボードに戻る                  |
| カタカナ    | (キーボード切替)     | 「50カナ」キーボードに切り替える           |
| ひらがな    | (キーボード切替)     | 「50かな」キーボードに切り替える           |

# 「かぞく」「しゃしん」「ずけい」「どうぶつ」キーボード

#### 絵および録音音声を使ったコミュニケーションエイド用キーボードです。

(収録セットファイル) 『1スイッチピクチャ』

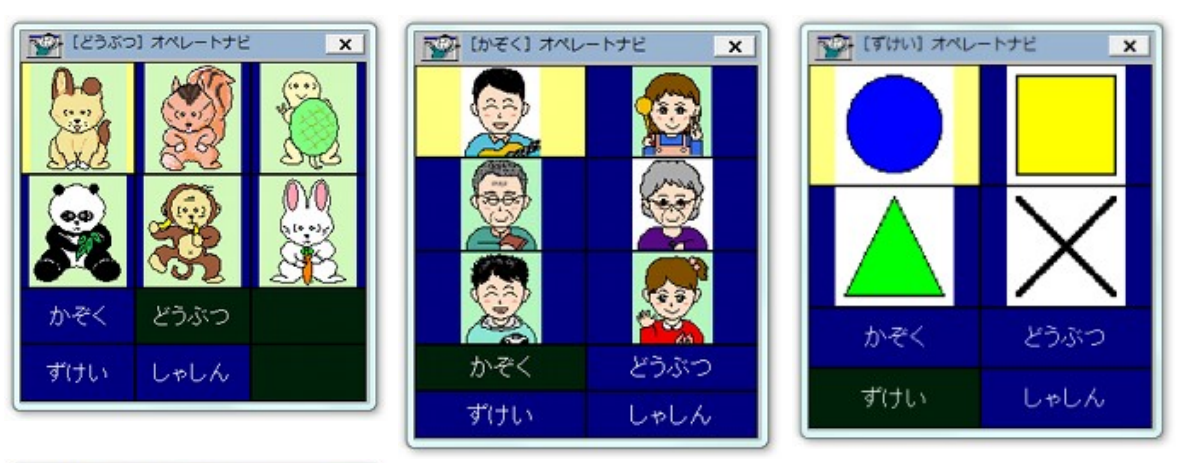

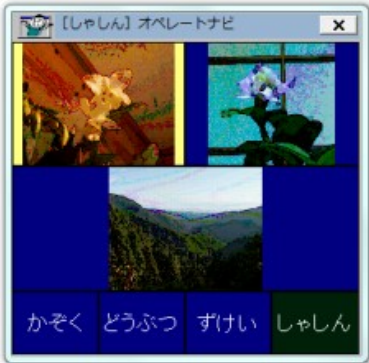

| キートップ                | キー操作列  | 操作内容     |
|----------------------|--------|----------|
| [動物の画像]<br>[人物の画像] 等 | (音声再生) | 音声ファイル再生 |

(収録セットファイル) 『1スイッチスキャン(設定付き)』

※操作方法は、マニュアル『オペレートナビTT3 設定ガイド』をご覧ください。

| 再起動<br>➡<br>➡<br>S-Tab | 通常利用<br>◆<br>C-Tab                                | 閉じる<br>个<br>そ<br>BS                                                 |  |  |
|------------------------|---------------------------------------------------|---------------------------------------------------------------------|--|--|
| +<br>+<br>S-Tab        | ←<br>←<br>C-Tab                                   | ↑<br>↑                                                              |  |  |
| 💺<br>S-Tab             | 🔶<br>C-Tab                                        | A BS                                                                |  |  |
| S-Tab                  | C-Tab                                             | BS                                                                  |  |  |
|                        |                                                   | 00                                                                  |  |  |
| Del                    | リスト開                                              |                                                                     |  |  |
| キャンセル                  | はい(Y)                                             | いいえ(ト                                                               |  |  |
| 下項目                    | 実行                                                | 火ユー閉                                                                |  |  |
| 2                      | З                                                 |                                                                     |  |  |
| 5                      | 6                                                 |                                                                     |  |  |
| 8                      | 9                                                 |                                                                     |  |  |
|                        |                                                   |                                                                     |  |  |
| メニュー KB切替 AP起動 AP切替    |                                                   |                                                                     |  |  |
|                        | Del<br>Hrンセル<br>下項目<br>2<br>5<br>8<br>3<br>3<br>3 | Del Jスト開<br>トャンセル はい(Y)<br>下項目 実行<br>2 3<br>5 6<br>8 9<br>(B切替 AP起動 |  |  |

▲「オペレートナビ設定」

| 1¢    | - トップ設定 | ) オペレー I | トナビ × |
|-------|---------|----------|-------|
| 文字のる  | 画像の∂    | 文字右      | 文字下   |
| 表示文章  | 読み上()   | 錄音771    | 読みなし  |
| 型抜き   | 連続入っ    | 個別       | 配色設知  |
| 適用    | 操作列     | 前のキー     | 次のキー  |
| •     | ÷       | +        | 1     |
|       | ¥       |          | \$    |
| TabR  | S-Tab   | BS       |       |
| Spc/🗆 | Del     | リスト開     |       |
| ок    | キャンセル   | はい(Y)    | いいえ() |
| XII-  | KB切替    | AP起動     | AP切替  |

▲「キートップ設定」

| 12·              | イッチ機能設 | 定] オペレー | ->+ x |
|------------------|--------|---------|-------|
| 機能割量             | クリア    | 再起動     | 閉じる   |
| ٠                | +      | +       | 1     |
|                  | *      |         | +     |
| <b>)</b>         | ŧ      | (       | 1     |
| TabR             | S-Tab  |         |       |
| Spc/🗆            | Del    | リスト開    |       |
| ОК               | キャンセル  | (はい(Y)  | いいえ(ト |
| 38°-             | 切取     | 貼付      | 元に戻す  |
| ファイル             | 編集     |         |       |
| 下項目              | 実行     | 灯ュー閉    |       |
| УДд—             | KB切替   | AP起動    | AP切替  |
| . Г. <del></del> | 1 -    | - 14 AK | n     |

▲「スイッチ機能設定」

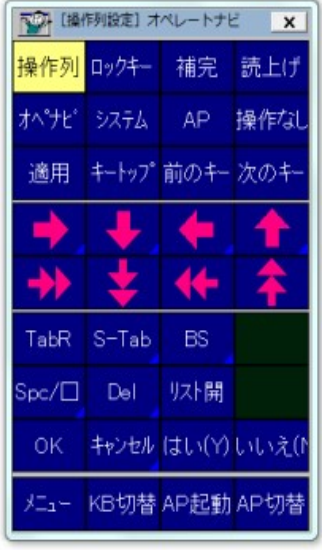

▲「操作列設定」

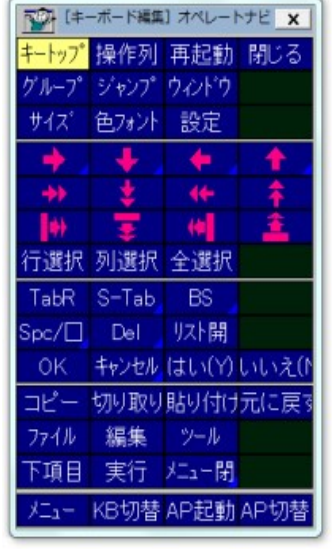

▲「キーボード編集」

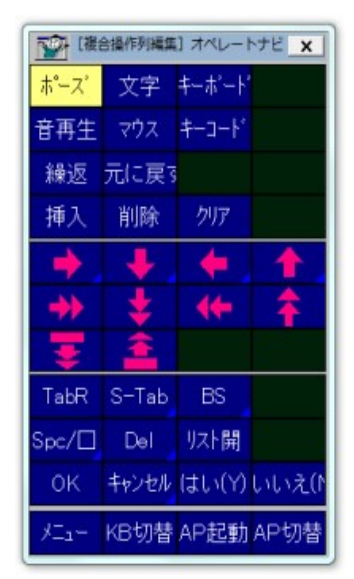

▲「複合操作列編集」

| P [+- | -操作編集] | オペレートコ   | E X   |
|-------|--------|----------|-------|
| 挿入    | 削除     | クリア      |       |
|       | ➡      | +        | 1     |
| ♦     | ¥      |          | 4     |
| TabR  | S-Tab  | BS       |       |
| Spc/🗆 | Del    |          |       |
| ок    | キャンセル  | (\$1.(Y) | いいえ() |
| жц    | KB切替   | AP起動     | AP切替  |
| ▲「キ-  | 一操作    | ₣編集      | 1     |

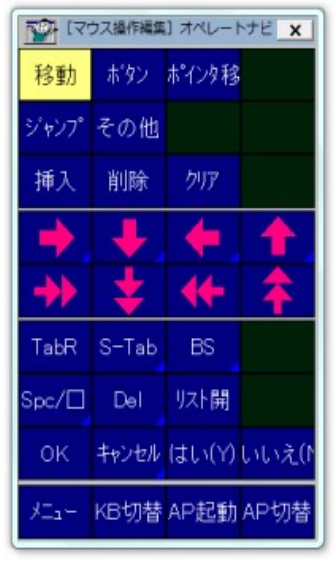

▲「マウス操作編集」

| 1 (‡·         | ーボードグル | ーブ編集] フ | TAL-X    |
|---------------|--------|---------|----------|
| 登録            | 解除     | 戻る      | 閉じる      |
| 作成            | 削除     | 名変更     |          |
| 順序上           | 順序下    | 階層上     | 階層下      |
| •             | ÷      | +       | +        |
| *             | \$     |         | 7        |
| $\Rightarrow$ | +      | (       | 1        |
| TabR          | S-Tab  | ОК      | キャンセル    |
| 編集            | 元に戻す   | リスト開    |          |
| 下項目           | 実行     | 灯コー閉    |          |
|               |        |         | in lasts |

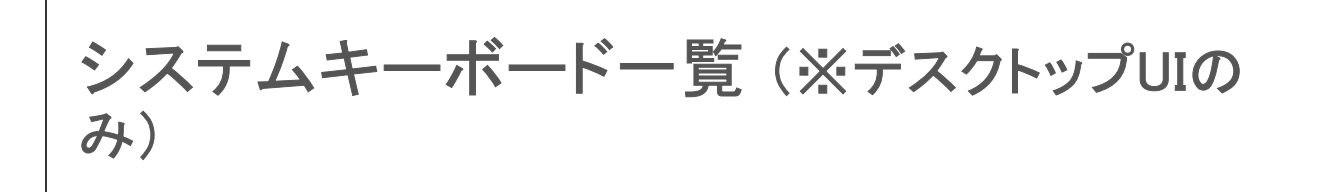

## オペナビメニュー

| ſ                | [AP起動] オペレートナビ      |           | x      |
|------------------|---------------------|-----------|--------|
|                  | 🔝 7-ř'N'yř' 🦨 🗉 📄   | . Windows | 💥 Word |
|                  | 🔄 义王-峡 🧟 Media Ce 💭 | エクスプロー    | 📲 電卓   |
| オペナビメニュー         |                     | - 10 - 1  |        |
| スキャン方向反転         | キーボード 切替            | 71221-7   | N-7    |
| キーポードの先頭からスキャン再開 | カレントウィント・ウ操作        |           |        |
| グループの先頭からスキャン再開  | オペナビウィンドウ操作         | o+n##     | 言ズ     |
| 一つ上のグループからスキャン再開 | アプリケーション起動          | - 勿音      | 戻つ     |
|                  | アプリケーション切替          |           |        |
|                  | 機能切替                |           |        |
|                  | 設定変更                |           |        |
|                  | Windows終了           |           |        |
|                  | パージョン情報             |           |        |
|                  |                     |           |        |
| 一つ上のグループからスキャン再開 | メニュー閉じる             |           |        |

#### 各キーの説明《スキャン停止時/動作時 共通》

| キートップ       | 操作内容                             |
|-------------|----------------------------------|
| キーボード切替     | 「KB切替」キーボードに切り替える                |
| カレントウィンドウ操作 | 「カレントウィンドウ操作」キーボードに切り替える         |
| オペナビウィンドウ操作 | 「オペナビウィンドウ操作」キーボードに切り替える         |
| アプリケーション起動  | 「AP起動」キーボードに切り替える                |
| アプリケーション切替  | 「AP切替」キーボードに切り替える                |
| 機能切替        | 「機能切替」キーボードに切り替える                |
| 設定変更        | 「設定変更」キーボードに切り替える                |
| Windows終了   | 「Windows終了」キーボードに切り替える           |
| バージョン情報     | オペレートナビTT3の「バージョン情報」ダイアログを<br>開く |
| メニュー閉じる     | 「オペナビメニュー」を閉じる                   |

### 各キーの説明《スキャン動作時のみ》

| キートップ            | 操作内容                            |
|------------------|---------------------------------|
| スキャン方向反転         | 方向反転してスキャン                      |
| キーボードの先頭からスキャン再開 | キーボードの先頭からスキャン再開                |
| グループの先頭からスキャン再開  | 現在のキーグループの先頭からスキャン再開            |
| ーつ上のグループからスキャン再開 | 現在のキーグループを含む上位のグループからス<br>キャン再開 |

# キーボード切替(KB切替)

| [KB切替] オペレー | トナビ         |         | ×       |
|-------------|-------------|---------|---------|
| かな          | 英数          | 記号      | WLメール11 |
| IE          | Win         | エクスプローラ | マウス     |
| ダイアログ       | MediaCenter | 電卓      | ンリティア   |
| フリーセル       | マインスイーパ     | ハーツ     |         |
| XII-        | AP起動        | AP切替    | 戻る      |

各キーの説明

| キートップ      | 操作内容            |
|------------|-----------------|
| 「かな」「英数」など | 選択したキーボードに切り替える |

(メモ)

「KB切替」一覧へのキーボード登録や表示順の変更は、「オペレートナビ設定」プログラムの[オン スクリーンキーボード]設定で行えます。

# カレントウィンドウ操作

| [bi>  | 194215"9操作] | オペレート | të x |
|-------|-------------|-------|------|
| 最大化   | 最小化         | 元に戻す  | 閉じる  |
| 移     | 動           | サイス   | 変更   |
|       | \$          |       | \$   |
|       |             |       | 戻る   |
| XIII- | KB切替        | AP起動  | AP切替 |

#### 各キーの説明

| キートップ   | 操作内容                                                                  |
|---------|-----------------------------------------------------------------------|
| 最大化     | アプリケーションウィンドウを最大化する                                                   |
| 最小化     | アプリケーションウィンドウを最小化する                                                   |
| 元に戻す    | アプリケーションウィンドウを元のサイズに戻す                                                |
| 閉じる     | アプリケーションウィンドウを閉じる                                                     |
| 移動      | アプリケーションウィンドウを移動する(移動モードにする)<br>※ 連続矢印キーを選択すると、移動が始まります               |
| サイズ変更   | アプリケーションウィンドウのサイズを変更する(サイズ変更<br>モードにする)<br>※ 連続矢印キーを選択すると、サイズ変更が始まります |
| → 🛊 👫 🎓 | 右(下/左/上)へ連続移動                                                         |
| 戻る      | 前のキーボードに戻る                                                            |

メモ

最小化したアプリケーションウィンドウは[元に戻す]キーで復帰しません。「AP切替」でアプリケーションを選択してください。

# オペナビウィンドウ操作

| 【ホペナビラインドウ操作】オペナビメニュー |      |          |
|-----------------------|------|----------|
| 位置変更位置登録              | 隠す   | 終了       |
| 移動                    | サイス  | 〈変更      |
| ↔ \$                  |      | <b>†</b> |
| オペナビメニューに戻る           | x=1- | 閉じる      |

| キートップ | 操作内容                                                                                     |
|-------|------------------------------------------------------------------------------------------|
| 位置変更  | キーボードの位置を変更する<br>※ 標準では、画面の左上→左下→右下→右上の順に移動し<br>ます                                       |
| 位置登録  | 現在のキーボードの位置を記憶する<br>※ オペレートナビ再起動後も記憶します                                                  |
| 隠す    | キーボードを一時的に隠す<br>※ スイッチを押すと再表示します                                                         |
| 終了    | オペレートナビを終了する(終了確認ダイアログを表示する)                                                             |
| 移動    | キーボードを移動する(移動モードにする)<br>※ 連続矢印キーを選択すると、移動が始まります                                          |
| サイズ変更 | キーボードのサイズを変更する(サイズ変更モードにする)<br>※ 連続矢印キーを選択すると、サイズ変更が始まります<br>※ 変更後のサイズはオペレートナビ再起動後も記憶します |
| →     | 右(下/左/上)へ連続カーソル移動                                                                        |

### アプリケーション起動(AP起動)

|   | 起動] オペレー    | トナビ      |          |      |         |    | x          |
|---|-------------|----------|----------|------|---------|----|------------|
|   | ワート・ハット     | <b>A</b> | IE       | 7    | Windows | ¥* | Word       |
|   | メモ帳         | 1        | Media Ce | 2    | エクスプローき |    | 電卓         |
|   | ソリティア       | 1        | フリーセル    |      | マインスイーノ | 1  | ハーツ        |
| 1 | ガイド         |          |          |      |         |    |            |
| × | <b>_1</b> - | KB切替     |          | AP切替 |         | 房  | ₹ <b>3</b> |

各キーの説明

| キートップ       | 操作内容              |
|-------------|-------------------|
| 「メモ帳」「IE」など | 選択したアプリケーションを起動する |

(メモ)

「AP起動」一覧へのアプリケーション登録や表示順の変更は、「オペレートナビ設定」プログラムの [アプリケーション登録]設定で行えます。

ご注意)

- ・Windowsストアアプリのアプリケーション登録はできません。
- ・一部のデスクトップアプリは、ショートカットを登録できない場合があります。
- ・他のパソコンからセットファイルを移行する場合は、アプリケーション登録の再設定をお勧め します。

### アプリケーション切替(AP切替)

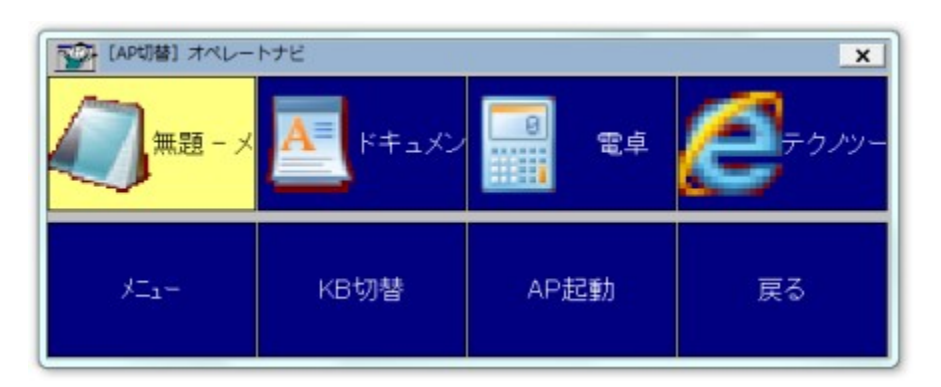

各キーの説明

| キートップ            | 操作内容                            |
|------------------|---------------------------------|
| (起動しているアプリケーション) | 選択したアプリケーションを前面表示(アクティブ)に<br>する |

メモ

アプリケーションによっては「AP起動」やスタート画面などから起動しても、前面表示(アクティブ) にならないことがあります。この場合は「AP切替」でアプリケーションをアクティブにしてください。

〔ご注意〕

起動していないWindowsストアアプリが「AP切替」に表示されることがあります。

# 機能切替

| (機能切替) オ    | ペレートナビ |        |        | x      |
|-------------|--------|--------|--------|--------|
| スイッチ操作      |        | KBスキャン | 画面スキャン | 機能割り当て |
| テンキー操作      |        | KB操作   | マウス    | 機能割り当て |
| 音声/効果音      |        | 出力する   | 出力しない  |        |
| IME変換情報自動登録 |        | 登録する   | 登録しない  |        |
| ХДан-       | KB切替   | AP起動   | AP切替   | 戻る     |

### 各キーの説明

| キートップ                                                 |        | 操作内容                                                                         |
|-------------------------------------------------------|--------|------------------------------------------------------------------------------|
| スイッチ操作                                                | KBスキャン | キーボードスキャン・モードに切り替える<br>※ スイッチでKBスキャンモードに戻す場合は、マウス<br>ポインタ停止時にスイッチを3回押してください。 |
|                                                       | 画面スキャン | 画面スキャン・モードに切り替える                                                             |
|                                                       | 機能割り当て | 現在の[スイッチ機能設定]情報を表示する                                                         |
| KB操作       テンキー操作       マウス       機能割り当 <sup>-1</sup> | KB操作   | キーボード操作モードに切り替える<br>※ テンキーの0を押してもモード切替できます                                   |
|                                                       | マウス    | マウスエミュレータモードに切り替える<br>※ テンキーののを押してもモード切替できます                                 |
|                                                       | 機能割り当て | テンキー操作のヘルプを表示する<br>※ テンキーの[/]を押してもヘルプ表示できます                                  |
| 立吉/动田立                                                | 出力する   | 音声/効果音を出力する                                                                  |
| 百円/刻未百                                                | 出力しない  | 音声/効果音を出力しない                                                                 |
| IME変換情報自<br>動登録                                       | 登録する   | (語句補完機能の有効時)IME変換確定語句をオペ<br>レートナビの語句補完辞書に自動登録する                              |
|                                                       | 登録しない  | (語句補完機能の有効時)IME変換確定語句をオペ<br>レートナビの語句補完辞書に自動登録しない                             |

〔注意〕

セットファイルで有効になっていない機能は選択できません。

| [設定変更]                                | オペレートナビ  |               |          | ×                                     |
|---------------------------------------|----------|---------------|----------|---------------------------------------|
| スキャ                                   | ン速度      | 1.50 秒        | +        | ÷                                     |
| ポイン                                   | タ速度      | 10   70 ドット/ネ | +        |                                       |
| 合成者                                   | 計速度      | 3             | 1        |                                       |
| 合成者                                   | 待音程      | 5             | +        |                                       |
| 2 2 2 2 2 2 2 2 2 2 2 2 2 2 2 2 2 2 2 | スイッチ操作時  | 7             | 1        | +                                     |
| 1942 (2010)                           | スキャン移動時  | 7             | +        |                                       |
| 音量                                    | スキャン選択時  | 7             | +        | +                                     |
|                                       | 読み上げ実行   | 7             | <b>†</b> | ÷ ,                                   |
|                                       | フォーカス強調時 | —             | 1 A      | · · · · · · · · · · · · · · · · · · · |
| <u>уСа</u> н                          | KB切替     | AP起動          | AP切替     | 戻る                                    |

### 各キーの説明

| キートップ  |          |     | 操作内容                            |  |  |  |
|--------|----------|-----|---------------------------------|--|--|--|
| スキャン速度 |          | ♠ ♣ | スキャン速度を速くする(/遅くする)              |  |  |  |
| ポインタ速度 |          | ♠ ♣ | マウスポインタの移動速度を速くする(/遅くする)        |  |  |  |
| 合成音声速度 |          | ♠ ♣ |                                 |  |  |  |
| 合成音声音程 |          | ♠ ♣ | 読み上げ音声の音程を上げる(/下げる)             |  |  |  |
|        | スイッチ操作時  | ♠ ♣ | スイッチ操作時の効果音音量を上げる(/下げる)         |  |  |  |
|        | スキャン移動時  | ♠ ♣ | スキャン移動時の効果音音量を上げる(/下げる)         |  |  |  |
| 音量     | スキャン選択時  | ♠ ♣ | スキャン選択時の効果音音量を上げる(/下げる)         |  |  |  |
|        | 読み上げ実行時  | ♠ ♣ | 読み上げ音声の音量を上げる(/下げる)             |  |  |  |
|        | フォーカス強調時 | 1   | フォーカス強調 読み上げ音声の音量を上げる(/下<br>げる) |  |  |  |

〔ご注意〕

セットファイルで有効になっていない機能は選択できません。

### Windows終了

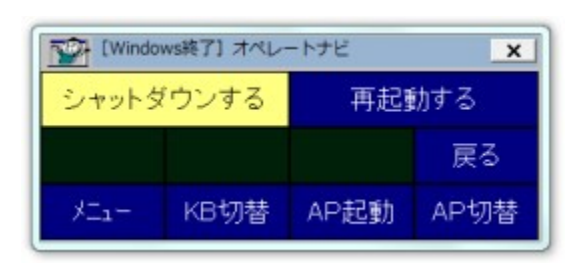

#### 各キーの説明

| キートップ     | 操作内容                                        |
|-----------|---------------------------------------------|
| シャットダウンする | Windowsをシャットダウンする(「システム終了確認」キーボードを表示<br>する) |
| 再起動する     | Windowsを再起動する(「システム終了確認」キーボードを表示する)         |

注意事項

オペレートナビを起動したまま Windowsシャットダウンや再起動を行う場合は、必ずこのキーボードから行なってください。

# システムキーボード (モダンUIのみ)

Windows10では、従来のオペレートナビのキーボードが前面に表示されない場合や表示されてい ても操作ができない場合があります。オペレートナビTT3では、そのような状況を回避するための 「モダンキーボード」が用意されています。オペレートナビのキーボードが前面に表示されないこと を検知すると自動的に「モダンキーボード」が表示されます。

この「モダンキーボード」は、従来のオペレートナビのキーボードが前面に表示されない状況を回 避すための最低限の操作ができます。文字入力や、音声読み上げ等の機能はありません。下記 の通り制限事項がありますのでご利用の際はご注意ください。

### モダンキーボード

| [モダン] オペレートナ  | Ľ                       |              |                         |         |
|---------------|-------------------------|--------------|-------------------------|---------|
| <u>(</u>      | <ul> <li>No.</li> </ul> | $\sim$       | <ul> <li>No.</li> </ul> | マウス中央へ  |
| Tab           | S+Tab                   | Enter        | ESC                     | BS      |
| $\rightarrow$ | $\downarrow$            | $\leftarrow$ | $\uparrow$              | Арр     |
| (はい(Y)        | いいえ(N)                  | 詳細(D)        | Alt+Tab                 | Alt+Esc |
| デスクトッフ°       | アクションセンター               | 管理灯1-        | <u> </u>                | スタート    |

| キートップ         | 操作内容               |  |  |
|---------------|--------------------|--|--|
| 0             | マウスポインタ移動          |  |  |
| <b>N</b>      | マウス左クリック           |  |  |
|               | マウスダ左ダブルクリック       |  |  |
|               | マウスダ右クリック          |  |  |
| マウス中央へ移動      | マウス位置を中央に移動        |  |  |
| Tab           | Tabの入力(項目移動)       |  |  |
| S+Tab         | Shift+Tabの入力(項目移動) |  |  |
| Enter         | Enterの入力(決定)       |  |  |
| ESC           | ESCの入力(キャンセル)      |  |  |
| BS            | BackSpaceの入力(前の画面) |  |  |
| $\rightarrow$ | 左矢印の入力(項目移動)       |  |  |
| $\downarrow$  | 下矢印の入力(項目移動)       |  |  |

| <b>←</b>  | 左矢印の入力(項目移動)              |
|-----------|---------------------------|
| 1         | 上矢印の入力(項目移動)              |
| はい(Y)     | Alt+Y(はいボタンの選択)           |
| いいえ(N)    | Alt+N(いいえボタンの選択)          |
| 詳細(D)     | Alt+D(詳細ボタンの選択)           |
| Alt+Tab   | Alt+Tabの入力(アクティブウィンドウの切替) |
| Alt+Tab   | Alt+Tabの入力(アクティブウィンドウの切替) |
| デスクトップ    | Windows+D(デスクトップの表示)      |
| アクションセンター | Windows+A(アクションセンターの表示)   |
| 管理メニュー    | Windows+X(管理メニューの表示)      |
| タスクビュー    | Windows+Tab(タスクビューの表示)    |
| スタート      | Windows(スタート画面の表示)        |

(メモ)

- ・[マウスポインタ移動]において、マウス方向インジケーターの形状は"▲"でなく、時計の秒 針のような黄色の直線になります。
- このキーボード画面には "閉じるボタン"はありません。オペレートナビの終了はデスクトップUIに切り替えて行なってください。

#### ご注意 モダン・ユーザーインターフェース(UI)での制限事項

Windows10では、従来のオペレートナビのキーボードが前面に表示されない場合や表示されてい ても操作ができない場合があります。オペレートナビTT3では、そのような状況を回避するための 「モダンキーボード」が用意されています。オペレートナビのキーボードが前面に表示されないこと を検知すると自動的に「モダンキーボード」が表示されます。

この「モダンキーボード」は、従来のオペレートナビのキーボードが前面に表示されない状況を回 避すための最低限の操作ができます。文字入力や、音声読み上げ等の機能はありません。下記 の通り制限事項がありますのでご利用の際はご注意ください。

| オペレートナビ機能(デスクトップUI<br>時) | 制限事項(モダンキーボード時) |
|--------------------------|-----------------|
| オンスクリーンキーボード             |                 |

|                                                                                                    | ・キーボードは1種類のみとなります                                                           |                                        |                                      |                                      |                                      |
|----------------------------------------------------------------------------------------------------|-----------------------------------------------------------------------------|----------------------------------------|--------------------------------------|--------------------------------------|--------------------------------------|
|                                                                                                    | [モダン] オペレートナ         で         Tab         →         (よい(Y))         デスクトップ | ピ<br>S+Tab<br>↓<br>いいえ(N)<br>アクションセンター | È<br>Enter<br>←<br>詳細(D) /<br>管理灯₁-  | रि<br>ESC<br>↑<br>Alt+Tab<br>१२७८°1- | ウス中央へ<br>BS<br>App<br>Nt+Esc<br>スタート |
|                                                                                                    | マウス移動                                                                       | 左クリック                                  | 左ダブルク<br>リック                         | 右クリック                                | マウス位置中央                              |
|                                                                                                    | Tab                                                                         | Shift+Tab                              | Enter                                | ESC                                  | BS                                   |
|                                                                                                    | 右矢印                                                                         | 下矢印                                    | 左矢印                                  | 上矢印                                  | Application<br>キー                    |
|                                                                                                    | (\$\$\(Y)                                                                   | いいえ(N)                                 | 詳細(D)                                | Alt+Tab                              | Alt+ESC                              |
|                                                                                                    | デスクトップ                                                                      | アクションセン<br>ター                          | 管理メニュー                               | タスクビュー                               | スタート                                 |
|                                                                                                    | ・モダンキー<br>「左上」の。<br>・モダンキー<br>はできませ                                         | ーボードの剥<br>どちらかに<br>ーボードの<br>きん。        | 長示位置は<br>自動での碁<br>変更やユー              | は画面の「右<br>長示されます<br>-ザーキー7           | ョ上」または<br>す。<br>ドードの利用               |
| <ul> <li>オンスクリーンキーボード(システム系)</li> <li>オペナビメニュー</li> <li>キーボード切り替え(KB切替)</li> <li>アプリケーション起動(AP起動)</li> <li>アプリケーション切り替え(AP切<br/>替)</li> <li>カレントウィンドウ操作</li> <li>オペナビウィンドウ操作</li> <li>機能切替</li> <li>設定変更</li> <li>Windows終了</li> </ul> | ・ご利用にな                                                                      | なれません                                  |                                      |                                      |                                      |
| スイッチ操作                                                                                                    | ・ "オペナビ<br>プ" など、<br>マンド)実行                                                 | メニューを <br>キーボード<br>テはご利用               | 開く"や"<br>スキャン操<br>になれませ              | マウスポイ:<br>陰作に関係<br>さん                | ンタのジャン<br>ない機能(コ                     |
| <b>画面スキャン</b><br>(※マウスエミュレーション機能の一つ)                                                                                                    | ・ご利用にな                                                                      | なれません                                  |                                      |                                      |                                      |
| テンキー入力                                                                                                    | ・キーボート<br>択実行)<br>・マウスエミ                                                    | ×操作モート<br>6](右カーソ<br>□□レータモー           | ドの <b>(4</b> )(左<br>(ル移動) キ<br>ードはご利 | カーソル移<br>テーのみと7<br>」用になれる            | 3動) <b>5</b> (選<br>なります<br>ません       |
| インジケーター表示                                                                                                    | ・インジケー                                                                      | ターの位置                                  | 置は画面右                                | 「下(固定)と                              | なります                                 |

|                       | <ul> <li>"オペナビメニューを開く"や "マウスポインタのジャン<br/>プ" など、キーボードスキャン操作に関係ない機能(コ<br/>マンド)も表示されますが、実際に動作はしません</li> </ul>                     |
|-----------------------|----------------------------------------------------------------------------------------------------|
| 音声読み上げ(音声出力/字幕表<br>示) | ・ご利用になれません                                                                                                    |
| フォーカス強調               | ・ご利用になれません                                                                                                    |
| スキャン操作効果音             | <ul> <li>・キースキャン移動時や選択時の音を"録音ファイル/合成音声"と設定されている場合は、モダンUIでは"効果音"出力になります</li> <li>・キースキャン選択時の"効果音"は、デスクトップUI時と音が異なります</li> </ul> |
| マウスポインタ               | ・マウス方向インジケーターの形状は"▲"でなく、時計<br>の秒針のような直線になります                                                                                   |
| 語句補完                  | ・ご利用になれません                                                                                                    |
| AP起動(アプリケーション起動)      | ・Windowsストアアプリの登録はできません                                                                                                    |

(ご注意)

- ・モダンUI時のスキャン速度やマウス移動速度、効果音音量などは、デスクトップUI時の設定 値をそのまま使用します。モダンUI時のみのスキャン速度などの変更はできません。
- ・画面スキャンのみ(<sup>"</sup>キーボードスキャンを利用する<sup>"</sup>がオフ)の設定であっても、モダンUIで はキーボードスキャンとなります。
- ・デスクトップUIからモダンUIに切り替えた直後は、スキャン動作音などがしばらく続くことがあります。その場合は、動作が止まるまで操作をしないでお待ちください。
- ・デスクトップUIのフォーカス強調機能がモダンUIでも動作することがありますが、操作には影響ありません。

本書の内容は予告なく変更されることがあります。 第1.0版 2014年 8月 第3.0版 2016年 3月 © 2014-2016 テクノツール株式会社